# Aconatic

# คู่มือการใช้งาน LED TV รุ่น 65US100AN

คำแนะนำ

กรุณาศึกษาคู่มืออย่างละเอียด ก่อนทำการติดตั้งและใช้งานโทรทัศน์ เก็บคู่มือนี้ไว้ใช้อ้างอิง

# สารบัญ

| 1                                                                                                    | พบกับฟีเจอร์ใหม่                                                                                                    | 3                                                                                                    |
|----------------------------------------------------------------------------------------------------|----------------------------------------------------------------------------------------------------|----------------------------------------------------------------------------------------------------|
| 1.1<br>1.2                                                                                                    | หน้าโฮมและหน้าช่องรายการ<br>แอปพลิเคชั่นต่างๆและ Live TV                                                                                                    | 3<br>3                                                                                                    |
| 2<br>2.1<br>2.2<br>2.3<br>2.4<br>2.5                                                                                                  | การใช้งานต่างๆ<br>ด้านความปลอดภัย<br>การติดตั้งขาทีวีและบนผนัง<br>เคล็ดลับเกี่ยวกับวางตำแหน่ง<br>สายไฟ<br>สายอากาศ                                                                                                    | 4<br>4<br>4<br>4<br>4                                                                                                    |
| <u>ว</u> .ร                                                                                                    | โมทคอนโทรล                                                                                                    | 5                                                                                                    |
| 3.1<br>3.2<br>3.3<br>3.4<br><b>4</b>                                                                                                  | ปุ่มรีโมทคอนโทรล<br>เซ็นเซอร์ IR<br>แบตเตอรี่<br>การทำความสะอาด<br>การ เปิด / ปิด ทีวี                                                                                                    | 5<br>5<br>5<br>5                                                                                                    |
| <br>5 เสี                                                                                                    | าว เปต / ปต ท ว<br>าี่ยวกับช่อง                                                                                                    | 7                                                                                                    |
| 5.1<br>5.2<br>5.3<br>5.4<br>5.5<br>5.6                                                                                                | เกี่ยวกับซ่องและเปลี่ยนช่อง<br>รายละเอียดช่อง<br>การรับชมช่อง<br>ช่องรายการที่ชื่นชอบ<br>Text / Teletext<br>การโต้ตอบกับทีวี                                                                                                    | 7<br>7<br>7<br>8<br>9<br>9                                                                                                  |
| 6 ก                                                                                                    | ารค้นหาช่อง                                                                                                    | 10                                                                                                    |
| 6.1<br>6.2<br>6.3<br>6.4<br>6.5<br>6.6<br>6.7<br>6.8<br>6.7<br>6.8<br>6.10<br>6.11<br>6.12<br>6.13<br>7.1<br>7.2<br>7.3<br>7.4<br>7.5 | การติดตั้งเสาอากาศ<br>อัปเดตซ่องรายการ<br>คุณภาพการรับสัญญาณ<br>การค้นหาสัญญาณด้วยตนเอง<br>เรียงซ่องรายการ LCN<br>การสแกนซ่อง<br>การข้ามซ่องรายการ<br>การเรียงซ่องรายการ<br>วิธีแก้ไซซ่องรายการ<br>วิธีแก้ไซซ่องรายการ<br>วิธีลบซ่องรายการ<br>วิธีลบซ่องรายการ<br>วิธีลบซ่องรายการ<br>วิธีลบซ่องรายการ<br>วิธีลบซ่องรายการ<br>ระบบโฮมเลียเตอร์ - HTS<br>อุปกรณ์เกี่ยวกับสัญญาณภาพ<br>อุปกรณ์เกี่ยวกับสัญญาณเสียง<br>วิธีใช้งาน USB | $\begin{array}{c} 10 \\ 10 \\ 10 \\ 10 \\ 10 \\ 10 \\ 10 \\ 11 \\ 11 \\ 11 \\ 11 \\ 12 \\ 13 \\ 13 \\ 14 \\ 14 \end{array}$ |
| 8<br>8.1<br>8.2<br>8.3<br>8.4<br>8.5                                                                                                  | เลูทูธ<br>สิ่งที่คุณต้องการสำหรับการใช้งานบลูทูธ<br>การจับคู่กับอุปกรณ์<br>การเลือกอุปกรณ์<br>การเปลี่ยนชื่ออุปกรณ์<br>การลบอุปกรณ์                                                                                                    | 17<br>17<br>17<br>17<br>17<br>17                                                                                            |
| 9 ກ<br>9.1<br>9.2<br>9.3                                                                                                    | ารเชื่อมต่อกับทีวีแอนดรอยด์<br>วิธีเชื่อมต่ออินเทอร์เน็ต<br>วิธีเข้าบัญชี GooGle<br>วิธีเข้าหน้าจอหลัก                                                                                                    | 18<br>18<br>19<br>19                                                                                                    |
| 10                                                                                                    | แอปพลิเคชั่น                                                                                                    | 21                                                                                                    |
| 10.1<br>10.2<br>10.3<br>10.4<br>10.5                                                                                                  | เกียวกับแอป<br>2 Google Play<br>3 การใช้งาน App store<br>4 การตั้งค่าแอป<br>5 จัดการเกี่ยวกับแอป                                                                                                    | 21<br>21<br>22<br>22<br>23                                                                                                  |
| 11<br>11.1                                                                                                    | การตั้งค่า<br>ตัวเลือกทีวี                                                                                                    | 24<br>24                                                                                                    |

| <ul> <li>11.2 การตั้งค่าภาพ</li> <li>11.3 การตั้งค่าเสียง</li> <li>11.4 การตั้งค่าพลังงาน</li> <li>11.5 การตั้งค่าขั้นสูง</li> <li>11.6 การตั้งค่าอื่นๆ</li> <li>11.7 รีเซ็ตทีวี</li> <li>11.8 คืนค่าเริ่มต้นทีวี</li> <li>11.8 คนค่าเริ่มต้นทีวี</li> </ul> | 24<br>25<br>26<br>26<br>27<br>28<br>28<br>28 |
|----------------------------------------------------------------------------------------------------|----------------------------------------------|
| 11.10 การตั้งค่าการเข้าถึง                                                                                                    | 29                                           |
| <ol> <li>12 วดโอ,รูปภาพ,เพลง &amp; ขอความ</li> <li>12.1 การเชื่อมต่อ USB</li> <li>12.2 การเล่นวีดีโอ</li> <li>12.3 การเล่นรูปภาพ</li> <li>12.4 การเล่นเพลง</li> <li>12.5 การดูข้อความ</li> </ol>                                                             | 30<br>30<br>30<br>30<br>31<br>31             |
| 13 รายละเอียดช่องทีวี<br>13.1 สิ่งที่คุณต้องการ<br>13.2 ข้อมูลต่างๆเกี่ยวกับรายละเอียดช่อง                                                                                                    | 32<br>32<br>32                               |
| 14 วิธีบันทึกและหยุดภาพ<br>14.1 วิธีบันทึก<br>14.2 วิธีหยุดภาพ                                                                                                    | 33<br>33<br>33                               |
| 15 สมาร์ทโฟนและแท็บเล็ต                                                                                                    | 35                                           |
| 15.1 Google Cast                                                                                                    | 35                                           |
| 16 Freeview Plus                                                                                                    | 36                                           |
| 16.1 เกี่ยวกับ Freeview Plus<br>16.2 การเปิด Freeview Plus                                                                                                    | 36<br>37                                     |
| 17 วิธีป้อนคำสั่ง Freeview                                                                                                    | 37                                           |
| 17.1 เกี่ยวกับวิธีป้อนคำสั่ง Freeview<br>17.2 การเปิดวิธีป้อนคำสั่ง Freeview                                                                                                    | 37<br>37                                     |
| 18 Netflix                                                                                                    | 38                                           |
| 19 Amazon Prime Video                                                                                                    | 39                                           |
| 20 ซอฟต์แวร์                                                                                                    | 40                                           |
| 20.1 อัปเดตชอฟต์แวร์<br>20.2 เวอร์ชั่นซอฟต์แวร์<br>20.3 ใบอนุญาตโอเพนซอร์ส                                                                                                    | 40<br>40<br>40                               |
| 21 ข้อมูลทางเทคนิค                                                                                                    | 41                                           |
| 21.1 สิ้นสุดการใช้งาน<br>21.2 การใช้พลังงาน<br>21.3 ระบบ<br>21.4 ระบบการรับ<br>21.5 ความละเอียด<br>21.6 ระบบเสียง<br>21.7 งัวลิติมเลียง                                                                                                    | 41<br>41<br>41<br>41<br>41<br>42<br>42       |
| 21.1 ลงที่สงที่ย<br>22 กระสำคาณเรือบเอะสงเขเสงเขเ                                                                                                    | 42                                           |
| <ul> <li>22.1 ปัญหาที่พบเบื้องต้น</li> <li>22.2 การสนับสนุนและช่อมแชม</li> </ul>                                                                                                    | 43<br>43<br>45                               |
| 23 ความปลอดภัยและการดูแล                                                                                                    | 46                                           |
| 23.1 ความปลอดภัย<br>23.2 การดูแลหน้าจอ                                                                                                    | 46<br>47                                     |
| 24 ลิขสิทธิ์<br>24.1 HDMI<br>24.2 Dolby Audio<br>24.3 Dolby Vision และ Dolby Atmos<br>24.4 DTS-HD<br>24.5 Wi-Fi                                                                                                    | 47<br>47<br>47<br>47<br>47<br>47             |
| 24.6 Kensington                                                                                                    | 47                                           |
| 24.7 งกรยงหมายการทายน ๆ<br>25 ข้อจำกัดความรับผิดชอบ                                                                                                    | 47<br>47                                     |

### 1

### พบกับฟีเจอร์ใหม่

### 1.1

### หน้าโฮมและหน้าช่องรายการ

### การเปิดหน้าโฮม

กดปุ่ม Home บนรีโมทคอนโทรลเพื่อแสดงหน้าจอหลัก ของ Android ทีวี จากตรงนี้คุณสามารถเลือกรายการ ที่ต้องการใด้โดยเรียกดูตัวเลือกความบันเทิงจากแอพและ รายการทีวีถ่ายทอดสด อีกทั้งคุณจะพบเนื้อหาที่ยอดเยี่ยม จากแอปโปรดของคุณและคุณยังสามารถเพิ่มช่องเพิ่มเติม หรือค้นหาแอพใหม่ๆเพื่อรับเนื้อหาเพิ่มเติม

ฟีเจอร์ "Play Next"

คุณสามารถรู้ได้ตลอดเวลาว่าต้องดูวีดีโอต่อจากเดิม จากฟิเจอร์ Play next บนหน้าจอหลัก เริ่มดูจากจุด ที่คุณค้างไว้และรับการแจ้งเตือนเกี่ยวกับตอนใหม่ ในฟิเจอร์ Play Next กดและเลือกภาพยนตร์หรือ รายการทีวีที่ค้างไว้เพื่อเพิ่มไปยังช่อง Play Next

การเข้าถึงการตั้งค่าจากหน้าแรก คุณสามารถเข้าถึงเมนูการตั้งค่าผ่านไอคอนที่ด้านบน มุมขวา

การเข้าถึงแฟลชไดรฟ์ USB จากหน้าแรก ในการดูไฟล์จากแฟลชไครฟ์ USB คุณต้องมี แอป MMP (Multi Media player) ให้ไปที่หน้าหลัก คลิกไอคอนแอปที่ด้านซ้ายสุดของแถว คุณสามารถ เพิ่มแอป MMP ได้จากหน้าแอป

### ระบบแถบบาร์บนหน้าจอหลัก

ระบบแถบบาร์ที่ด้านบนของหน้าจอหลักประกอบด้วย กุณสมบัติดังต่อไปนี้ - ปุ่มค้นหา: เพื่อเรียกใช้การค้นหาของ Google ด้วยเสียง หรือใส่ข้อความ - การแจ้งเตือน: เพื่อให้คุณได้รับข้อความเกี่ยวกับ ระบบสมาร์ททีวีของคุณ - แหล่งสัญญาณเข้า: เพื่อเปิดรายการแหล่งสัญญาณเข้าและ เปลี่ยนไปใช้อุปกรณ์ที่เชื่อมต่อ - การตั้งค่า: เพื่อเข้าถึงเมนูการตั้งก่าทั้งหมดและปรับ การตั้งก่าทีวี - นาฬิกา: เพื่อระบุเวลาบนหน้าจอหลัก

### 1.2

### แอปและ LIVE TV

แอปโปรดอยู่อับดับแรก

คุณสามารถค้นหาแอปเพิ่มเติมได้ในหน้าแอปซึ่งสามารถเปิดได้ โดยคลิกไอคอนแอปที่ด้านซ้ายสุดของแถวแอป คุณยังสามารถ เพิ่มแอปอื่น ๆ ได้อีกด้วย จากหน้าแอปรายการโปรด เช่น Live TV และ MMP (Multi MediaPlayer)

### 2

2.1

การตั้งค่า

# ความปลอดภัย

อ่านคำแนะนำด้านความปลอดภัยก่อนใช้งานโทรทัศน์

### 2.2 ขาตั้งทีวีและตัวยึดผนัง

ขาทีวี

คุณสามารถดูคำแนะนำในการติดตั้งขาทีวีที่อยู่ในกู่มือเริ่มใช้งานฉบับย่อ ที่มาพร้อมกับทีวีในกรณีที่คุณทำกู่มือนี้หายกุณสามารถดาวน์โหลดได้จาก เว็บไซต์

ใช้หมายเลขรุ่นของทีวีเพื่อก้นหา ก่มือเริ่มต้นใช้งานฉบับย่อเพื่อคาวน์โหลด

ติดผนัง

ทีวีของคุณยังเตรียมไว้สำหรับผนังที่รองรับ VESA ขายึด (แยกจำหน่าย) ข้อควรระวัง การติดตั้งทีวีบนผนังต้องใช้ทักษะพิเศษและควรคำเนินการโดยบุคลากร ที่มีคุณสมบัติเหมาะสมเท่านั้นการยึดผนังทีวีควรเป็นไปตามมาตรฐาน ความปลอดภัยตามน้ำหนักทีวี อ่านความปลอดภัยด้วย ข้อควรระวังก่อนวางตำแหน่งทีวีบริษัท ไม่รับผิดชอบต่อความ

ไม่เหมาะสมการติดตั้งหรือการติดตั้งใด ๆ ที่ทำให้เกิดอุบัติเหตุ หรือบาดเจ็บ

### 2.3 เคล็ดลับเกี่ยวกับตำแหน่ง

วางทีวีในบริเวณที่แสงไม่ส่องโดยตรงบนหน้าจอ

•ระยะห่างที่เหมาะสมที่สุดในการดูทีวีคือ 2 ถึง 5 เท่าของ

งนาดหน้าจอในแนวทแย<sup>่</sup>ง เมื่อนั่งต<sup>้</sup>าของกุณกวรอยู่ในระดับเดียวกับ กึ่งกลางของหน้าจอ

•เมื่อติดผนังให้วางทีวีไว้ไม่เกิน 15 ซม ห่างจากผนัง

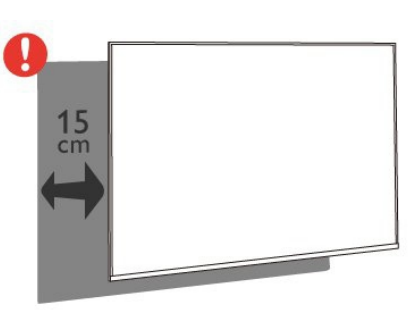

หมายเหตุ:

โปรดเก็บทีวีให้ห่างจากฝุ่น เช่น เตาไฟ ขอแนะนำให้ทำความ สะอาดฝุ่นเป็นประจำเพื่อหลีกเลี่ยงไม่ให้ฝุ่นเข้าไปในทีวี

### 2.4 สายไฟ

 «ตรวจสอบให้แน่ใจว่าปลั๊กไฟในเต้ารับติดผนังอยู่สามารถเข้าถึงได้
 ตลอดเวลา

 เมื่อกุณถอดปลั๊กสายไฟให้ดึงที่ปลั๊กสายไฟออกเสมออย่าดึงตรง สายไฟ แม้ว่าทีวีเครื่องนี้จะใช้พลังงานในโหมดสแตนด์บายต่ำมาก แต่ให้ถอดปลั๊กไฟออกเพื่อประหยัดพลังงานหากกุณไม่ได้ใช้งานทีวี เป็นเวลานาน

### 2.5

### สายอากาศ

เสียบปลั๊กเสาอากาศเข้ากับช่องเสาอากาศที่ด้านหลังของทีวีให้แน่น คุณสามารถเชื่อมต่อเสาอากาศของคุณเองหรือสัญญาณเจากกล่อง ดิจิตอลทีวี โดยใช้ขั้วต่อเสาอากาศ RF IEC Coax 75 Ohm

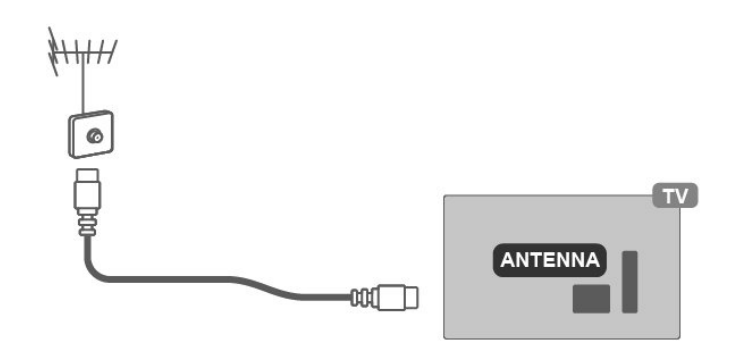

# รีโมทคอนโทรล

### 3.1 ปุ่มรีโมทคอนโทรล

| POWER              | C                 |     |   |
|--------------------|-------------------|-----|---|
| Voice              | •                 |     |   |
| SOURCE             | INPUT             | Ð   |   |
| Navigation<br>keys | $\langle \rangle$ | ┥┥┝ |   |
| Back               | ←                 | Ś   |   |
| HOME               | $\Box$            |     |   |
| Mute               | 唙                 | ×   | * |
| TELETEXT           | TEXT              |     |   |
| SUBTITLE           | SUB               |     |   |
| INFO               | i                 |     |   |
| AD/MPX             | AD                |     |   |

### 3.2 เซ็นเซอร์รีโมทคอนโทรล

ทีวีสามารถรับคำสั่งจากรีโมทคอนโทรลที่ใช้ IR (อินฟราเรค) เพื่อส่งคำสั่ง หากคุณใช้รีโมทคอนโทรลดังกล่าวตรวจสอบให้แน่ใจเสมอว่าคุณชี้ รีโมทคอนโทรลที่เซ็นเซอร์อินฟราเรคที่ด้านหน้าของทีวี

คำเตือน อย่าวางวัตถุใค ๆ ไว้ด้านหน้าเซ็นเซอร์ IR ของทีวี อาจปิดกั้นสัญญาณ IR

### 3.3 แบตเตอรี่

หากทีวีไม่ตอบสนองเมื่อกดปุ่มบนรีโมทตอนโทรล แบตเตอรื่อาจหมด ในการเปลี่ยนแบตเตอรี่ให้เปิดช่องใส่แบตเตอรี่บนรีโมทคอนโทรล 1 - เลื่อนฝาแบตเตอรี่ไปตามทิศทางที่แสดงโดยลูกศร 2 - เปลี่ยนแบตเตอรี่เก่าด้วย AAA-1.5V 2 ก้อน ตรวจสอบให้แน่ใจว่าปลายขั้ว + และขั้ว - ของแบตเตอรี่เรียงกันอย่าง ถูกต้อง

3 - เลื่อนฝาปิดกลับเข้าไปจนกระทั่งมีเสียง "คลิก"

ถอดแบตเตอรี่ออกหากคุณไม่ได้ใช้รีโมทคอนโทรลเป็นเวลานาน ทิ้งแบตเตอรี่เก่าของคุณตามคำแนะนำเมื่อสิ้นสุดการใช้งาน สำหรับข้อมูลเพิ่มเติม คุณสามารถค้นหาได้จากหน้าสารบัญ

### 3.4

### การทำความสะอาด

รีโมทคอนโทรลของคุณได้รับการเคลือบป้องกันรอยขีดข่วน ในการทำความสะอาครีโมทคอนโทรลให้ใช้ผ้าชุบน้ำหมาด ๆ ห้ามใช้สารเช่น แอลกอฮอล์ สารเคมีหรือน้ำยาทำความสะอาดในบ้าน บนรีโมทคอนโทรล 4

# การเปิดและปิดโทรทัศน์

ตรวจสอบให้แน่ใจว่าทีวีเชื่อมต่อกับไฟหลัก ไฟแสดงสถานะที่ด้านล่างของทีวีจะสว่างขึ้น

การเปิดโทรทัศน์

กด Power ที่รีโมทคอนโทรลเพื่อเปิดทีวีคุณยังสามารถกดปุ่มจอยสติ๊ก ขนาดเล็กที่ด้านล่างของทีวีเพื่อเปิดทีวีในกรณีที่คุณหารีโมทคอนโทรล ไม่พบหรือแบตเตอรี่หมด

เปลี่ยนเป็นโหมคสแตนค์บาย

ในการเปลี่ยนทีวีเป็นโหมคสแตนค์บายให้กคเปิค / ปิค บนรีโมท กุณยังสามารถกคปุ่มจอยสติ๊กขนาคเล็กที่ด้านล่างของทีวี ในโหมค สแตนค์บายทีวียังกงเชื่อมต่อกับแหล่งจ่ายไฟหลัก แต่จะใช้พลังงาน น้อยมาก หากต้องการปิคทีวี ให้ถอคปลั๊กไฟออกเมื่อถอคปลั๊กไฟ ให้ดึงปลั๊กไฟทุกครั้งอย่าดึงตรงสายไฟ ตรวจสอบให้แน่ใจว่ากุณสามารถ เข้าถึงปลั๊กไฟสายไฟและเต้ารับได้ง่าย

6

# เกี่ยวกับช่อง

5

### 5.1 เกี่ยวกับช่องและเปลี่ยนช่อง

เพื่อรับชมช่องทีวี

•กด SOURCES และทีวีจะไปยังหน้าแหล่งสัญญาณที่คุณต้องการ และเลือกแหล่งสัญญาณทีวี
•กด Home > Live TV แล้วกด OK
•กด Channel + หรือ Channel - เพื่อสลับช่อง
•หากคุณทราบหมายเลงช่องให้พิมพ์หมายเลงด้วยปุ่มตัวเลง กดตกลงหลังจากที่คุณป้อนหมายเลงเพื่อเปลี่ยนช่อง

หากต้องการเปลี่ยนเป็นช่องจากรายการช่องในขณะที่ดูช่องทีวี ให้กดตกลงเพื่อเปิด

รายการช่อง

รายการช่องสามารถมีได้หลายช่อง หากต้องการดูหน้าถัดไป หรือก่อนหน้าให้ทำตามกำแนะนำบนหน้าจอ
ในการปีดรายการช่องโดยไม่ต้องเปลี่ยนช่องให้กดย้อนกลับ

รายการช่องวิทยุ

หากมีการแพร่สัญญาณภาพดิจิตอล สถานีวิทยุดิจิตอลจะถูกติดตั้ง ระหว่างการแพร่สัญญาณให้เปลี่ยนเป็นช่องวิทยุ เช่นเดียวกับที่คุณ เปลี่ยนเป็นช่องทีวี

ทีวีอาจทำงานไม่ถูกต้องกับผู้ให้บริการโทรทัศน์ดิจิทัลบางราย ซึ่งไม่เป็นไปตามข้อกำหนดของมาตรฐานทั้งหมด

### 5.2 ช่องรายการ

# เกี่ยวกับช่องรายการ

หลังจากติดตั้งช่องแล้วช่องทั้งหมดจะปรากฏในรายการช่อง ช่องจะแสดงพร้อมชื่อหากมีข้อมูลนี้เมื่อเลือกรายการช่องแล้ว ให้กดปุ่มขึ้นหรือลงเพื่อเลือกช่อง จากนั้นกดตกลงเพื่อดูช่องที่เลือก

รายการช่องวิทยุ

หากมีการแพร่สั่ญญาณภาพคิจิตอล สถานีวิทยุคิจิตอลจะถูกติดตั้ง ระหว่างการแพร่สัญญาณให้เปลี่ยนเป็นช่องวิทยุ เช่นเคียวกับที่คุณ เปลี่ยนเป็นช่องทีวี

ทีวีอาจทำงานไม่ถูกต้องกับผู้ให้บริการโทรทัศน์ดิจิทัลบางราย ซึ่งไม่เป็นไปตามข้อกำหนดของมาตรฐานทั้งหมด

### การเปิดรายการช่อง

จากรายการช่องทั้งหมดคุณสามารถเลือกรายการที่คุณต้องการรับชม หรือคุณสามารถเลือกเป็นรายการโปรด เพื่อสามารถรับชมช่องได้ง่าย

- 1 ขณะรับชมทีวีให้กคตกลงเพื่อเปิครายการช่องปัจจุบัน
- 2 กดย้อนกลับเพื่อปิดรายการช่อง

### ค้นหาช่อง

หากมีช่องรายการมาก คุณสามารถค้นหาช่องได้ดังนี้ วิธีการค้นหาช่อง ...

- 1 กด ตกลง เพื่อเปิดรายการช่องปัจจุบัน
- 2 กคปุ่มสีเหลืองเพื่อเลือกเพิ่มเติม
- 3 เลือกค้นหาและกดตกลงเพื่อเปิดหน้าข้อความ

คุณสามารถใช้แป้นพิมพ์รีโมทคอนโทรล (ถ้ามี) หรือแป้นพิมพ์บน หน้าจอเพื่อป้อนข้อความ

4 - ป้อนตัวเลข ชื่อ หรือส่วนของชื่อแล้วกดตกลง ทีวีจะค้นหาชื่อช่องที่ตรงกันในรายการที่คุณเลือก

ทวจะคนหาชอชองทตรงกนในรายการทคุณเลอก ผลการค้นหาแสดงเป็นรายการช่อง - ดูชื่อรายการที่ด้านบน ผลการค้นหาจะหายไปเมื่อคุณเลือกรายการช่องอื่นหรือปิดรายการ ด้วยผลการค้นหา

### การจัดเรียงรายการช่อง

คุณสามารถจัดเรียงรายการช่องได้กับทุกช่อง คุณสามารถตั้งค่ารายการช่องให้แสดงเฉพาะช่องทีวีหรือเฉพาะ สถานีวิทยุ ได้ดังนี้

ในการตั้งค่าเรียงรายการช่อง ...

- 1 กค ตกลง เพื่อเปิครายการช่องปัจจุบัน
- 2 กคปุ่มสีเหลืองเพื่อเลือกเพิ่มเติม
- 3 เลือกเรียงลำคับแล้วกคตกลง
- 4 เลือกรายการที่คุณต้องการแล้วกค ตกลง เพื่อเปิคใช้งาน
- ชื่อของรายการที่คุณต้องการเรียกช่องจะปรากฏขึ้น
- 5 กดย้อนกลับเพื่อปิดรายการช่อง

### 5.3

7

### การรับชมช่อง

### ค้นหาช่อง

ในการเริ่มดูช่องทีวี ...

 1 - กด SOURCES ทีวีจะปรับไปยังอินพุตที่ดูล่าสุด
 2 - กด SOURCES อีกครั้งและเลือกแหล่งสัญญาณทีวีเพื่อดูทีวี หรือคุณสามารถเลือก Live TV จากหน้าจอหลัก

### วิธีเปลี่ยนช่อง

หากต้องการ เปลี่ยนช่องให้กด Channel + หรือ Channel -หากกุณทราบหมายเลขช่องให้พิมพ์หมายเลขด้วยปุ่มตัวเลข กด ตกลง หลังจากนั้นทีวีจะเปลี่ยนช่องทันที หากช่องสัญญาณขจะแสดงชื่อโปรแกรมปัจจุบันและรายละเอียด ตามด้วยชื่อโปรแกรมและรายละเอียดถัดไป ดูณยังสามารถจูนช่องจากรายการสถานีได้โดยกด ตกลง

### ระดับความเหมาะสมของรายการ

### การถ็อกและปลคล็อคช่อง

เพื่อป้องกันไม่ให้เด็กดูช่องคุณสามารถลีอคช่องได้ หากต้องการดูช่อง ที่ลีอกคุณต้องป้อนรหัส PIN 4 หลักก่อน คุณถึงจะสามารถปลดลีอก ช่องได้ โดยการลีอกหรือปลดลีอกช่องทำได้ดังนี้

1 - กด MENU> การตั้งก่า> ช่อง>ระดับความเหมาะสม แล้วกด OK

- 2 ป้อนรหัส PIN ของคุณ
- 3 เลือกช่องที่ถูกบล็อกแล้วกด ตกลง
- 4 กดปุ่ม ขึ้นหรือลง เพื่อเลือกช่องที่คุณต้องการล็อคหรือปลดล็อค แล้วกด ตกลง
- 5 ช่องที่ถูกล็อคจะมีใอคอนล็อคกำกับอยู่
- 6 กดย้อนกลับซ้ำๆเพื่อปิดเมนู

### ข้อ จำกัด ของช่อง

เพื่อป้องกันไม่ให้เด็กดูรายการที่อาจไม่เหมาะสม

คุณสามารถตั้งค่าการได้ช่องดิจิทัลสามารถจัดอันดับได้ เมื่ออันดับ ของรายการเท่ากับหรือสูงกว่าอันดับที่คุณตั้งไว้โปรแกรมจะถูกลีอด หากต้องการดูโปรแกรมที่ลีอคคุณ

ด้องป้อนรหัส PIN ก่อน ในการกำหนอันดับทำได้ดังนี้

1 - 1 - กด MENU การตั้งค่า> ช่อง>ระดับความเหมาะสม แถ้วกด OK

2 - ป้อนรหัส PIN ของคุณหากจำเป็น

3 - เลือก Program Restrictions แล้วกด OK

- 4 เลือกเปิดเพื่อตั้งค่าการให้อันดับ
- 5 เลือกการให้อันดับแล้วกดตกลง
- 6 กำหนดข้อจำกัด สำหรับเด็กๆของคุณ

7 - กดย้อนกลับซ้ำ ๆ เพื่อปิดเมนู

หากต้องการปิด การให้ระดับความเหมาะสมโดยผู้ปกครอง

ให้เลือก ปิด อย่างไรก็ตามในบางประเทศผู้ดำเนินการบางรายจะมีระดับ การรับชมของรายการนั้นๆ

### บล็อกแหล่งที่มา

เพื่อป้องกันไม่ให้ใช้อุปกรณ์ที่เชื่อมต่อคุณสามารถล็อกแหล่งสัญญาณเข้า ได้ ในการเชื่อมต่อแหล่งสัญญาณที่ถูกลีอกคุณต้องป้อนรหัส PIN 4 หลัก ก่อนเพื่อลือกหรือปลดูลีอกแหล่งสัญญาณ ...

- 1 กค MENU> การตั้งค่า> ช่อง> ระดับวามเหมาะสม แล้วกค OK
- 2 ป้อนรหัส PIN ของคุณ
- 3 เลือกอินพุตถูกบล็อคแล้วกด ตกลง
- 4 กดปุ่ม ขึ้นหรือลง เพื่อเลือกแหล่งสัญญาณที่คุณต้องการล็อกหรือ ปลดล็อกแล้วกด ตกลง
- 5 แหล่งที่ถูกลีอกจะมีใอกอน กุญแจกำกับไว้
- 6 กดย้อนกลับ เพื่อปิดเมนู

### เปลี่ยน PIN

### ตั้งรหัส PIN ใหม่หรือรีเซ็ต รหัส PIN ใช้เพื่อล็อกหรือปลคล็อกช่อง

- 1 กด MENU> การตั้งก่า> ช่อง>ระดับความเหมาะสม แล้วกด OK
- 2 ป้อนรหัส PIN ของคุณ
- 3 เลือก Change PIN และกด OK
- 4 ป้อนรหัส PIN ปัจจุบันและรหัส PIN ใหม่
- 5 กดย้อนกลับซ้ำ ๆ เพื่อปิดเมนู

### 5.4 ช่องรายการที่ชื่นชอบ

เกี่ยวกับช่องรายการที่ชื่นชอบ

ในรายการช่องรายการที่ชื่นชอบ คุณสามารถรวบรวมช่องที่คุณชอบได้ คุณสามารถสร้างรายการช่องโปรดได้ 4 รายการเพื่อการแบ่งช่องได้ง่าย เมื่อเถือกรายการโปรดให้ กดปุ่ม ขึ้นหรือลง เพื่อเถือกช่อง จากนั้นกดตกลงเพื่อดูช่องที่เถือก

### แก้ไขรายการที่ชื่นชอบ

วิธีบันทึกรายการที่ชื่นชอบ 1 - ขณะดูทีวีให้กดตกลงเพื่อเปิดรายการช่อง 2 - กดปุ่มสีน้ำเงินสำหรับรายการโปรด 3 - กดปุ่มสีเหลืองเพื่อเลือกรายการบันทึก Favourites1 ถึง Favourites4 4 - ขณะดูทีวีกดปุ่ม เมนู> ช่อง 5 - เลือกเพิ่มในรายการโปรดของฉันแล้วกด ตกลง

หากต้องการลบช่องออกจากรายการโปรด 1 - เลือกรายการ Favourites1 ถึง Favourites4 และ เลือกต้องการแก้ไข 2 - กดปุ่ม ขึ้นหรือลง เพื่อเลือก กดปุ่มสีน้ำเงินเพื่อลบช่องจากรายการออกจากช่องโปรด

# 5.5

ข้อความ / เทเลเท็กซ์

หน้าข้อความ

ในการเปิดข้อความ / เทเลเท็กซ์ให้กด TEXT ในขณะที่คุณกำลังดูช่อง รายการหากต้องการปิดข้อความให้กด TEXT อีกครั้ง

การเลือกหน้า

- 1 ป้อนหมายเลงหน้าด้วยปุ่มตัวเลง
- 2 ใช้ปุ่มลูกศรในการค้นหา
- 3 กดปุ่มสีเพื่อเลือกวัตถุที่มีรหัสสีที่ด้านล่างของหน้าจอ

### ข้อความย่อหน้า

หน้าข้อความสามารถเก็บย่อหน้าได้หลายหน้า หมายเลขย่อหน้าจะแสดงบนแถบถัดจากหมายเลขหน้าหลัก ในการเลือกย่อหน้าให้กดปุ่ม ซ้ายหรือขวา

การตั้งค่าข้อความ ภาษาข้อความ

ผู้แพร่ภาพโทรทัศน์ดิจิทัลบางรายมีภาษาข้อความหลายภาษา เพื่อตั้งค่าภาษาข้อความหลักและรองของคุณ . .

1 - กดปุ่ม เมนู> ตัวเลือกทีวี> ตัวเลือกขั้นสูง> เทเลเท็กซ์

แล้วกดปุ่มไปทางขวาเพื่อเข้าสู่เมนู

2 - เลือก Digital Teletext Language หรือ Decoding Page Language และกด OK

- 3 เลือกภาษาข้อความที่คุณต้องการ
- 4 กด ย้อนกลับ เพื่อปิดเมนู

### 5.6

# การโต้ตอบทีวี

### เกี่ยวกับ iTV

สำหรับทีวีแบบโต้ตอบ ผู้แพร่ภาพกระจายเสียงคิจิทัลบางรายการจะ รวมรายการทีวีปกติเข้ากับหน้าข้อมูลหรือกวามบันเทิง ในบางเพจ คุณสามารถตอบสนองต่อโปรแกรมหรือโหวตซื้อของออนไลน์ได้ หรือชำระเงินสำหรับบางโปรแกรม

### HbbTV...

ทีวีแบบโต้ตอบ บางครั้งเรียกว่า Digital Text หรือปุ่มสีแคง แต่ละระบบ มีกวามแตกต่างกันแนะนำให้เข้าเว็บไซต์อินเทอร์เน็ตของผู้ผลิตเพื่อดู ข้อมูลเพิ่มเติม หมายเหตุ: สำหรับสิงคโปร์ออสเตรเลียและนิวซีแลนด์เท่านั้น

### สิ่งที่คุณต้องการ

การโต้ตอบทีวี มีให้บริการเฉพาะช่องทีวีดิจิทัล เพื่อให้ได้ประโยชน์เต็มที่ คุณต้องเชื่อมต่ออินเทอร์เน็ตความเร็วสูงเข้า กับทีวี HbbTV

หากทีวีมีหน้า HbbTV คุณต้องเปิด HbbTV ในการตั้งก่าทีวีเพื่อดูหน้านั้น เพื่อเปิด เมนูรองรับ HBBTV> ตัวเลือกทีวี> ตัวเลือกขั้นสูง> การตั้งก่า HbbTV

### ใช้ iTV

เปิดหน้ำ iTV ช่องส่วนใหญ่ที่มี HbbTV หรือ iTV จะเชิญให้คุณกคปุ่มสีหรือ ปุ่ม ตกลง เพื่อเปิดโปรแกรมแบบโต้ตอบ คุณสามารถใช้ปุ่มลูกศรและปุ่มสี ปุ่มตัวเลขและปุ่มย้อนกลับ เพื่อใช้งาน iTV และยังสามารถใช้ปุ่มเล่นหยุดชั่วคราวและหยุดเพื่อดูวิดีโอ

### ปิดหน้า iTV

ตรงหน้า iTV ส่วนใหญ่แจ้งให้คุณทราบว่าต้องใช้ปุ่มใดในการปิด ในการบังคับปิดหน้า iTV ให้เปลี่ยนไปที่ช่องทีวีถัดไปแล้วกดย้อนกลับ

### 6

การติดตั้งช่อง

### 6.1 การติดตั้งเสาอากาศ

1 - กด MENU> ตัวเลือกทีวี> การตั้งค่า> ช่อง แล้วกด ตกลง
 2 - เลือก ช่อง> สแกนช่อง และกด OK
 หรือกุณสามารถทำการสแกนช่องโดย ...
 MENU> ปุ่มนำทางขึ้น> ช่อง> ช่องใหม่ที่พร้อมใช้งาน

### 6.2 คัาแดตช่อง

### อัปเดตช่องอัตโนมัติ

หากกุณรับชมช่องดิจิตอล กุณสามารถตั้งก่าทีวีให้อัปเดตช่องโดย อัตโนมัติ ทีวีจะอัปเดตช่องและจัดเก็บช่องใหม่วันละกรั้ง โดยทีวีต้อง อยู่ในโหมคสแตนด์บายเพื่ออัปเดตช่องโดยอัตโนมัติ กุณสามารถปิดการอัปเดตอัตโนมัติได้ ดังนี้

- ้ 1 - กด MENU> ตัวเลือกทีวี > การตั้งค่า> ช่อง
- 2 ป้อนรหัส PIN ของคุณหากจำเป็น
- 3 เลือก อัพเคตช่องอัตโนมัติ และกค OK

4 - กคย้อนกลับเพื่อปิคเมนู

ในบางประเทศการอัปเดตช่องอัตโนมัติจะกระทำในขณะที่ดูทีวีหรือ ในช่วงเวลาใดก็ตามที่ทีวีอยู่ในโหมคสแตนด์บาย

### 6.3

### คุณภาพการรับ

คุณสามารถตรวจสอบคุณภาพและความแรงของสัญญาณของช่องคิจิทัล หากคุณมีเสาอากาศของคุณ คุณสามารถเปลี่ยนตำแหน่งเสาอากาศ เพื่อพยายามปรับปรุงการรับสัญญาณ

วิธีการตรวจสอบคุณภาพการรับของช่องดิจิทัล

1 - กด MENU> ตั๋วเลือกทีวี> การตั้งค่า> ช่อง>ช่องรายการ>สแกนสัญญาณ และกด OK

- 2 เลือก ช่องสัญญาณ
- 3 กดปุ่ม ซ้ายหรื้องวา เพื่อเลือกช่องและกดตกลง
- ระคับสัญญาณและคุณภาพสัญญาณจะแสคงสำหรับช่องนี้

4 - กดย้อนกลับเพื่อปิดเมนู

### 6.4

### การสแกนแบบอนาล็อกด้วยตนเอง ช่องทีวีอนาล็อกสามารถติดตั้งได้ด้วยตนเอง

วิธีการติดตั้งช่องอนาล็อกด้วยตนเอง

- 1 กด MENU> ตัวเลือกทีวี> การตั้งค่า>ช่อง> ช่อง แล้วกด OK
- 2 เลือก สแกนด้วยตนเอง และกด OK

### 6.5

### การเรียงช่องสัญญาณ LCN

วิธี เปิค/ปิค การเรียงช่องสัญญาณ

- 1 กดปุ่ม MENU> ตัวเลือกทีวี > การตั้งค่า> ช่อง> ช่องและกด OK
- 2 เลือก LCN แล้วกด ตกลง
- 3 เลือก เปิด/ปิด หรือค่าเริ่มต้นแล้วกด ตกลง
- 4 กดย้อนกลับเพื่อปิดเมนู

การอัปเดตช่องด้วยตนเอง

คุณสามารถเริ่มการอัปเดตช่องด้วยตัวเองได้ตลอดเวลา

้วิธีการอัปเดตช่องด้วยตนเองมีดังนี้

1 - กค MENU> ตัวเลือกทีวี> การตั้งค่า> ช่อง> ช่อง> สแกนช่อง แล้วกคตกลง

- 2 ป้อนรหัส PIN ของคุณหากจำเป็น
- 3 เลือกค้นหาช่องและกด ตกลง เพื่ออัปเดตช่อง อาจใช้เวลาสักครู่
- 4 กดย้อนกลับเพื่อปิดเมนู

### 6.6

การสแกนช่อง คุณสามารถตั้งค่าประเภทช่องสำหรับสแกนหรือจัดเก็บได้

### การตั้งค่าประเภทการสแกนช่อง

- 1 กด MENU> ตัวเลือกทีวี> การตั้งค่า> ช่อง> ช่องและกด OK
- 2 เลือก ประเภทการสแกน และกด OK
- 3 เลือกประเภทการสแกนที่คุณต้องการแล้วกด ตกลง
- 4 กดย้อนกลับเพื่อปิด

### การตั้งค่าประเภทช่อง

- 1 กค MENU> ตัวเลือกทีวี> การตั้งค่า> ช่อง> ช่องแล้วกคตกลง
- 2 เลือกประเภทช่อง และกด OK
- 3 เลือกประเภทที่คุณต้องการแล้วกดตกลง
- 4 กดย้อนกลับเพื่อปิดเมนู

### 6.7

การข้ามช่องรายการ คุณสามารถข้ามช่องที่คุณไม่ต้องการรับชมได้ วิธีการตั้งค่าข้ามช่อง 1 - กด MENU> ตัวเลือกทีวี> การตั้งค่า> ช่อง> ช่องและ กด OK 2 - เลือก ข้ามช่อง แล้วกด OK 3 - เลือกช่องที่คุณต้องการข้ามแล้วกดตกลง เครื่องหมายถูกจะปรากฏขึ้น 4 - กดย้อนกลับเพื่อปิดเมนู

### 6.8

### การย้ายช่อง

- คุณสามารถเปลี่ยนลำคับช่องได้ตามต้องการในการย้ายช่อง
- 1. กค MENU> ตัวเลือกทีวี> การตั้งค่า> ช่อง> ช่องและกคตกลง
- 2. เลือกย้ายช่อง และกค OK / ENTER
- ปฏิบัติตามคำอริบายบนหน้าจอเพื่อเลือก
- 4 กคย้อนกลับซ้ำ ๆ หากจำเป็นเพื่อปิดเมนู

### 6.9

การเรียงช่องรายการ

คุณสามารถจัคเรียงช่องตามประเภทเพื่อจัคเรียงช่อง

- 1 กค MENU> ตัวเลือกทีวี> การตั้งค่า> ช่อง> ช่องและกคตกลง
- 2 เลือกเรียงช่องแล้วกคตกลง
- 3 ปฏิบัติตามคำอธิบายบนหน้าจอ

### 6.10

### วิธีแก้ไขช่องรายการ

คุณสามารถแก้ไขช่องรายการ....

- 1 กด MENU>ตัวเลือกทีวี> การตั้งค่า> ช่อง> ช่องและกดตกลง
- 2 เลือกแก้ไขช่องและกดตกลง
- 3 ใช้ปุ่ม บน/ถ่าง/ซ้าย/ขวา/เพื่อเลือกช่องและกคปุ่มสีเหลืองเพื่อเลือก
- 4 ปฏิบัติตามคำแนะนำบนหน้าจอ
- 5 กดย้อนกลับเพื่อปิดเมนู

### 6.11

### วิธีลบช่องรายการ

คุณสามารถลบช่องออกจากรายการ....

์ 1 - กค MENU> ตัวเลือกทีวี> การตั้งค่า> ช่อง> ช่องและ

กคตกลง

- 2 เลือก ลบช่อง และกคตกลง
- 3 ปฏิบัติตามคำอุธิบายบนหน้าจอเพื่อใช้งาน
- 4 กดย้อนกลับเพื่อปิดเมนู

### 6.11

### การปรับช่องสัญญาณอนาล็อก

ช่องทีวีสัญญาณอนาลีอกสามารถปรับจูนได้ด้วยตนเอง วิธีการปรับช่อง

- 1 กค MENU> ตัวเลือกทีวี> การตั้งค่า> ช่อง> ช่องและ กค OK
- 2 เลือกการปรับช่องสัญญาณอนาล็อก แล้วกค OK
- 3 คุณสามารถปรับแต่งช่องได้ตามที่ต้องการ
- 4 กดย้อนกลับเพื่อปิดเมนู

### 6.12

### การปรับช่องสัญญาณอนาล็อก

ช่องทีวีสัญญาณอนาลี้อักสามารถปรับจูนได้ด้วยตนเอง วิธีการปรับช่อง

- 1 กด MENU> ตัวเลือกทีวี> การตั้งค่า> ช่อง> ช่องและ กด OK
- 2 เลือกการปรับช่องสัญญาณอนาล็อก แล้วกค OK
- 3 คุณสามารถปรับแต่งช่องใค้ตามที่ต้องการ
- 4 กดย้อนกลับเพื่อปิดเมนู

### 6.13

### วิธีลบช่องรายการทั้งหุมค

คุณสามารถลบช่องรายการทั้งหมด....

- 1 กค MENU> ตัวเลือกทีวี> การตั้งค่า> ช่อง> ช่องและ กด ตกลง
- 2 เลือก ลบช่องทั้งหมด และกดตกลง
- 3 เลือก ตกลง เพื่อลบรายการช่องปัจจุบัน
- 4 กดย้อนกลับเพื่อปิดเมนู

### 7

# การเชื่อมต่อกับอุปกรณ์ภายนอก

### 7.1 เกี่ยวกับการเชื่อมต่อ

### ช่องเสาอากาศ

หากคุณมีกล่องรับสัญญาณ (ตัวรับสัญญาณคิจิตอล) หรือเครื่องบันทึก ให้เชื่อมต่อสายเสาอากาศเพื่อเรียกใช้สัญญาณเสาอากาศผ่านกล่องรับ สัญญาณหรือเครื่องบันทึกก่อนที่จะเข้าสู่ทีวี ด้วยวิธีนี้เสาอากาศและ กล่องรับสัญญาณจะสามารถส่งช่องไปยังเครื่องบันทึกเพื่อบันทึกได้

### ช่อง HDMI

### คุณภาพ HDMI

การเชื่อมต่อ HDMI มีคุณภาพของภาพและเสียงที่ดีที่สุด สาย HDMI หนึ่งเส้นรวมสัญญาณภาพและเสียง ใช้สาย HDMI สำหรับสัญญาณทีวีเพื่อการถ่ายโอนคุณภาพสัญญาณที่ดีที่สุด ให้ใช้สาย HDMI ความเร็วสูงและอย่าใช้สาย HDMI ยาวเกิน 5 ม.

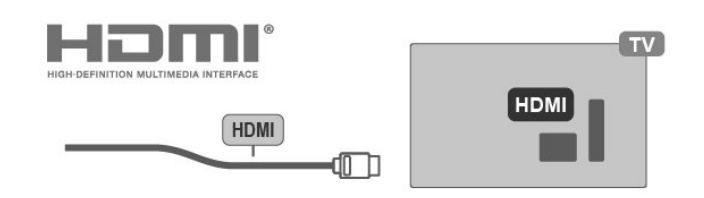

### การป้องกันการคัดลอก

พอร์ต HDMI รองรับ HDCP 2.2 (High-bandwidth Digital Content Protection) HDCP เป็นสัญญาณป้องกันการกัดลอกที่ป้องกันไม่ให้กัด ลอกเนื้อหาจากแผ่น DVD หรือ Blu-ray Disc หรือที่เรียกว่า DRM (Digital Rights Management)

### HDMI ARC

เฉพาะการเชื่อมต่อ HDMI ARC บนทีวีเท่านั้นที่มี Audio Return Channel หากอุปกรณ์โดยทั่วไปเป็นระบบโฮมเรียเตอร์ (HTS) นอกจากนี้ยังมีการเชื่อมต่อ HDMI ARC กับช่องต่อสัญญาณ บนทีวี เครื่องนี้ ด้วยการเชื่อมต่อ HDMI ARC จะรวมสัญญาณเข้าด้วยกัน

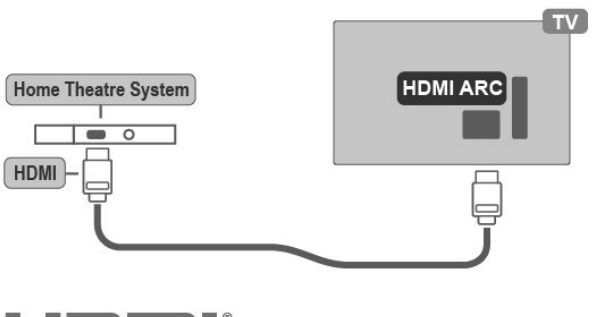

### HDMI CEC

เชื่อมต่ออุปกรณ์ที่รองรับ HDMI CEC เข้ากับทีวีของคุณ คุณสามารถใช้งานได้ด้วยรีโมทคอนโทรลของทีวี

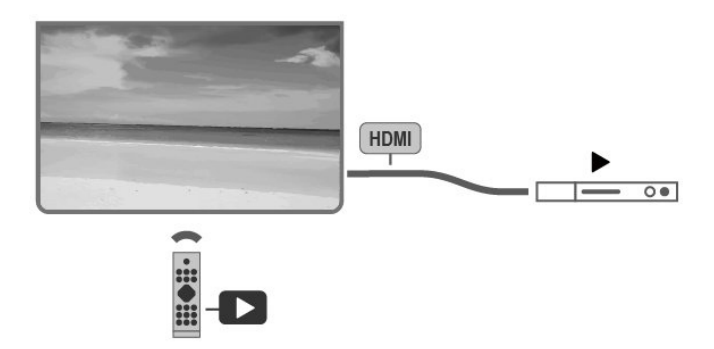

HDMI CEC (Consumer Electronic Control) ต้องเปิดทีวีและอุปกรณ์ ที่เชื่อมต่อ

การเปิด HDMI CEC

อนุญาตให้ทีวีควบคุมอุปกรณ์ HDMI MENU> ตัวเลือกทีวี> การตั้งค่า> อุปกรณ์ ค่ากำหนด> อินพุต> การควบคุม HDMI

ปิดอุปกรณ์อัตโนมัติ ปิดอุปกรณ์ HDMI กับทีวี MENU> ตัวเถือกทีวี> การตั้งค่า> อุปกรณ์ ก่ากำหนด> อินพุต> ปิดอุปกรณ์อัตโนมัติ

เปิดทีวีอัตโนมัติ เปิดทีวีด้วยอุปกรณ์ HDMI MENU> ตัวเถือกทีวี> การตั้งก่า> อุปกรณ์ ก่ากำหนด> อินพต> เปิดทีวีอัตโนมัติ รายการอุปกรณ์ CEC ตรวจสอบรายการอุปกรณ์ HDMI CEC ที่เชื่อมต่อ MENU> ตัวเลือกทีวี> การตั้งก่า> อุปกรณ์ ก่ากำหนด> อินพุต> รายการอุปกรณ์ CEC

### หมายเหตุ

• HDMI CEC อาจใช้ไม่ได้กับอุปกรณ์จากแบรนด์อื่น

•ฟังก์ชัน HDMI CEC มีชื่อแตกต่างกันไปตามยี่ห้อต่างๆ ตัวอย่างบางส่วน ใด้แก่ Anynet, Aquos Link, Bravia Theatre Sync, Kuro Link, Simplink และ Viera Link ไม่ใช่ทุกยี่ห้อที่เข้ากันได้กับ EasyLink อย่างสมบูรณ์ ตัวอย่างชื่อแบรนด์ HDMI CEC เป็นทรัพย์สินของเจ้าของที่เกี่ยวข้อง

### 7.2 ระบบโฮมเธียเตอร์ - HTS

เชื่อมต่อกับ HDMI ARC

ใช้สาย HDMI เพื่อเชื่อมต่อระบบโฮมเธียเตอร์ (HTS) เข้ากับทีวี กุณสามารถเชื่อมต่อ Soundbar หรือ HTS กับเครื่องเล่น หากระบบโฮมเธียเตอร์ของคุณมีการเชื่อมต่อ HDMI ARC กุณสามารถใช้การเชื่อมต่อ HDMI ARC บนทีวีเพื่อเชื่อมต่อ ด้วย HDMI ARC กุณไม่จำเป็นต้องเชื่อมต่อสายสัญญาณเสียงเพิ่มเติม HDMI ARC การเชื่อมต่อรวมสัญญาณเข้าด้วยกัน เนื่องจาก HDMI ARC บนทีวี สามารถให้สัญญาณ Audio Return Channel (ARC) ได้ ทีวีจึงส่งสัญญาณ ARC ไปยังการเชื่อมต่อ HDMI

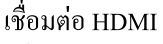

ใช้สาย HDMI เพื่อเชื่อมต่อระบบโฮมเธียเตอร์ (HTS) เข้ากับทีวี คุณสามารถเชื่อมต่อ Soundbar หรือ HTS กับเกรื่องเล่น หากระบบโฮมเธียเตอร์ไม่มีการเชื่อมต่อ HDMI ARC เพิ่มสายสัญญาณ เสียงออปติกอลเพื่อส่งเสียงของภาพทีวีไปยังระบบโฮมเธียเตอร์

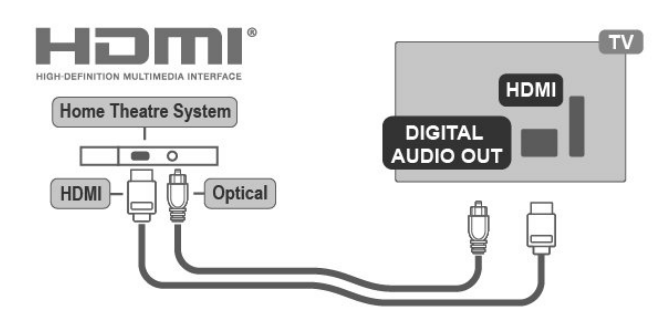

การซิงโครในซ์เสียงกับวิดีโอ หากเสียงไม่ตรงกับวิดีโอบนหน้าจอ คุณสามารถตั้งค่าความล่าช้าในระบบโฮมเธียเตอร์สเพื่อจับคู่เสียงกับวิดีโอ

### 7.3 อุปกรณ์เกี่ยวกับสัญญาณภาพ

HDMI

ใช้สาย HDMI ความเร็วสูงเพื่อเชื่อมต่อด้วยคุณภาพของภาพและเสียง ที่ดีที่สุด เพื่อการถ่ายโอนคุณภาพสัญญาณที่ดีที่สุดให้ใช้สาย HDMI ความเร็วสูงและอย่าใช้สาย HDMI ยาวเกิน 5 ม.

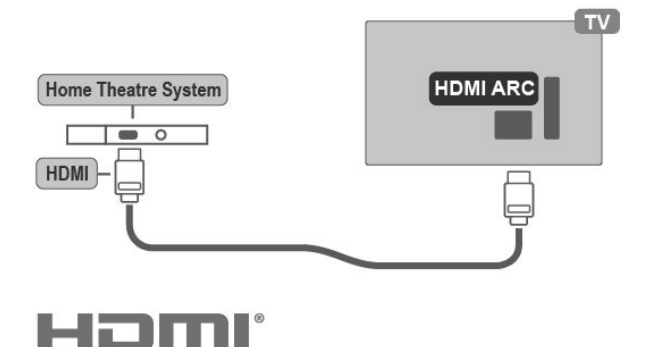

การซงโคร ในซเสียงกบวค โอ (ซงค) หากเสียงโมตรงกบวค โอบนหน้าจอ คุณสามารถตั้งก่ากวามถ่าช้าในระบบโฮมเธียเตอร์ส่วนใหญ่ด้วยเครื่องเล่น เพื่อจับคู่เสียงกับวิดีโอ

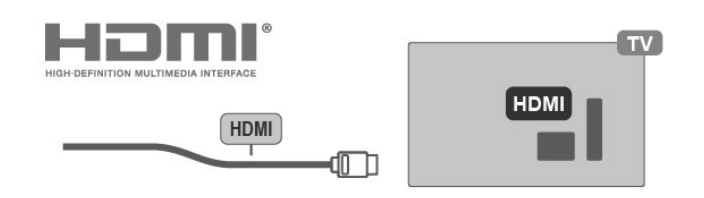

### การป้องกันการคัดลอก

พอร์ต HDMI รองรับ HDCP (High-bandwidth Digital Content Protection) HDCP เป็นสัญญาณป้องกันการคัดลอกที่ป้องกันการคัดลอกเนื้อหาจาก แผ่น DVD หรือ Bluray Disc หรือที่เรียกว่า DRM (Digital Rights Management)

### ช่อง composite (AV)

AV IN - ช่องเชื่อมต่อสัญญาณภาพและเสียง เป็นการเชื่อมต่อตาม มาตรฐานทั่วไป

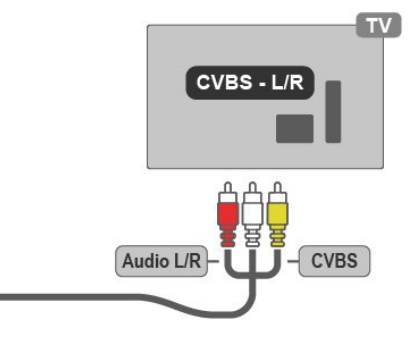

# 7.4 อุปกรณ์เกี่ยวกับสัญญาณเสียง

### ระบบเสียงคิจิตอล - ออปติคอล

ระบบเสียง - ออปติคอลเป็นช่องเชื่อมต่อที่ให้กุณภาพเสียงที่ดีที่สุด การเชื่อมต่อแบบออปติคอลนี้สามารถรองรับช่องสัญญาณเสียง 5.1 ได้ หากอุปกรณ์ของกุณเป็นระบบโฮมเรียเตอร์ (HTS) ที่ไม่มีการเชื่อมต่อ HDMI ARC กุณสามารถใช้เชื่อมต่อระบบเสียง-ออปติคอลผ่าน HTS ได้ โดยการเชื่อมต่อระบบเสียงออกจะส่งสัญญาณเสียงจากทีวีไปยัง HTS

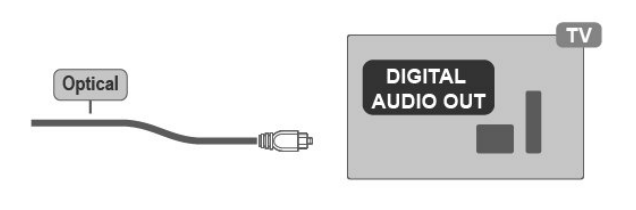

ช่องเชื่อมต่อ Headphone

คุณสามารถเชื่อมต่ออุปกรณ์ชุคหูฟังได้ที่ช่อง Headphone ด้านหลังเครื่อง โคยใช้สัญญาณเสียง 3.5 มิลลิเมตร

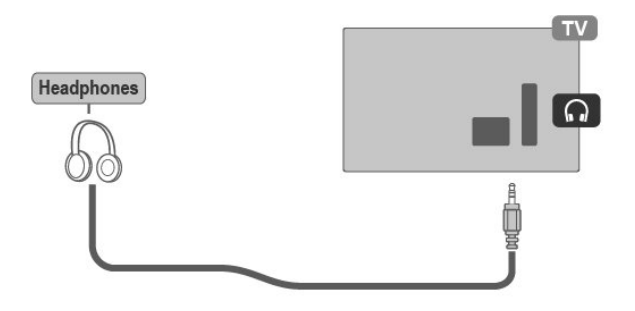

### 7.5 วิธีใช้งาน USB

### สิ่งที่ต้องการ

หากคุณเชื่อมต่อ USB คุณสามารถกดหยุดชั่วคราวหรือบันทึกการออก อากาศทีวีดิจิทัลได้ การออกอากาศทางทีวีด้องเป็นการออกอากาศแบบดิจิทัล ความจุขั้นต่ำ •การหยุดชั่วคราว ในการหยุดกรออกอากาศชั่วคราวคุณต้องมี USB 2.0 และมีความจุ อย่างน้อย 4GB • การบันทึก ในการหยุดชั่วคราวและบันทึกการออกอากาศคุณต้องมีความจุ อย่างน้อย 250GB

### การติดตั้ง

ก่อนที่คุณจะกคหยุดชั่วกราวหรือบันทึกการออกอากาศ คุณต้องเคลียร์พื้นที่ในUSB ก่อนที่เชื่อมต่อเข้ากับทีวี

การลบไฟล์ทั้งหมดออกจากUSB

1 - เชื่อมต่อ USB เข้ากับทีวี เมื่อทำการเคลียร์พื้นที่ใน USB อย่าเชื่อมต่อ อุปกรณ์ USB อื่นเข้ากับช่อง USB

การจัดรูปแบบ

- 2 เปิด USB และทีวี
- 3 เมื่อปรับทีวีเป็นช่องทีวีดิจิตอลแล้ว ให้กดหยุดชั่วกราว
- การกดหยุดชั่วกราวจะเริ่มการบันทึกการออกอากาศ จากนั้น
- ทำตามคำแนะนำบนหน้าจอ

เมื่อทำการเคลียร์พื้นที่ใน USB แล้ว ให้เสียบ USB ทิ้งไว้ในขณะรับชม

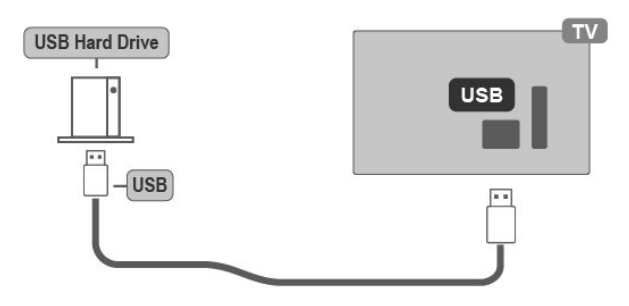

### คำเตือน

- USB ต้องทำการเคลียร์ไฟล์กับทีวีเครื่องนี้
- คุณไม่สามารถเปิคไฟล์ที่จัดเก็บไว้บนทีวีหรือพีซีเครื่องอื่นได้
- อย่ากัดลอกหรือเปลี่ยนไฟล์บันทึกใน USB ด้วยแอปพลิเกชั่นจะทำให้
- การบันทึกของคุณอาจเสียหาย เมื่อคุณจัครูปแบบไฟล์
- เมื่อทำเคลียร์ไฟล์ USB ข้อมูลก่อนหน้านี้จะหายไป
- USB ที่ติดตั้งบนทีวีของกุณจะต้องเกลียร์ไฟล์ใหม่ใหม่เมื่อใช้งานกับ กอมพิวเตอร์

### การเคลียร์ไฟล์ USB

ก่อนที่คุณจะกดหยุดชั่วกราวหรือบันทึกการออกอากาศ หรือจัดเก็บแอป คุณต้องเชื่อมต่อและเคลียณ์ไฟล์ใน USB ก่อน การเคลียร์ไฟล์จะลบไฟล์ทั้งหมดออกจาก USB

### คำเตือน

- USB ต้องทำการเคลียร์ไฟล์กับทีวีเครื่องนี้

- คุณไม่สามารถเปิดไฟล์ที่จัดเก็บไว้บนทีวีหรือพีซีเกรื่องอื่นได้

- อย่ากัดลอกหรือเปลี่ยนไฟล์บันทึกใน USB ด้วยแอปพลิเกชั่นจะทำให้

การบันทึกของคุณอาจเสียหาย เมื่อคุณจัครูปแบบไฟล์

- เมื่อทำเคลียร์ไฟล์ USB ข้อมูลก่อนหน้านี้จะหายไป

- USB ที่ติดตั้งบนทีวีของคุณจะต้องเคลียร์ไฟล์ใหม่ใหม่เมื่อใช้งานกับ กอมพิวเตอร์

การเคลียร์ไฟล์ USB

ถ้าคุณใช้อุปกรณ์ USB ที่เป็น FAT32

1 - เมื่อทำการฟอร์แมต ห้ามนำอุปกรณ์ USB ออกก่อนที่จะ ฟอร์แมตเสร็จ

2 - เสียบ US เข้ากับช่องเชื่อมต่อทีวี

 3 - เลือกการบันทึก หากคุณต้องการหยุดชั่วคราวทำตามคำแนะนำ บนหน้าจอ

4 - ไฟล์และข้อมูลทั้งหมดจะถูกลบออกหลังจากการฟอร์แมต
5 - เมื่อฟอร์แมต USB แล้วให้ทำการเชื่อมต่อเข้ากับช่อง USB
ด้านหลังเครื่อง

### แฟลชไครฟ์ USB

คุณสามารถดูภาพถ่ายหรือเล่นเพลงและวิดีโอจากแฟลชไครฟ์ USB ที่เชื่อมต่อเสียบแฟลชไครฟ์ USB เข้ากับช่องเสียบ USB ช่องใคช่องหนึ่ง บนทีวีในขณะที่ทีวีเปิคอยู่

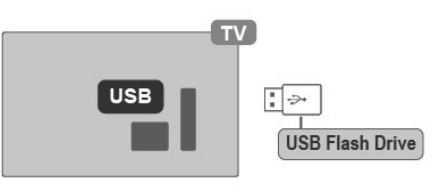

ในการคู่ไฟล์จากแฟลชไดรฟ์ USB คุณต้องเพิ่มแอป MMP (MultiMediaPlayer) ลงในหน้าโฮม โดยกดปุ่ม Home คลิกไอคอนแอปที่ด้านซ้ายสุดของแถวแอป คุณสามารถเพิ่มแอป MMP ได้จากหน้าแอป หากต้องการหยุดดูเนื้อหาในแฟลชไดรฟ์ USB กด EXIT หรือเลือกกิจกรรมอื่น ในการถอดแฟลชไดรฟ์ USB ออกจาก MMP ก่อนดึงแฟลชไดรฟ์ออก คุณสามารถดูภาพถ่ายในความละเอียด Ultra HD จากอุปกรณ์ USB หรือแฟลชไดรฟ์ที่เชื่อมต่อ ทีวีจะลดขนาดความละเอียดลงหาก ความละเอียดของภาพสูงขึ้น

### 8

### ບລູກູຮ

8.1

สิ่งที่คุณต้องการสำหรับการใช้งานบลูทูธ คุณสามารถเชื่อมต่ออุปกรณ์ใร้สายที่มี Bluetooth กับทีวีเครื่องนี้

านแการเปิดใช้งานเสียงบนลำโพงไร้สายคุณต้องจับคู่ลำโพงไร้สาย

กับทีวี ทีวีสามารถเล่นเสียงใค้ทีละลำโพงเท่านั้น

คำแนะนำ

ก่อนที่คุณจะซื้อระบบลำโพงบลูทูธไร้สาย

โปรดดูข้อมูลเพิ่มเติมเกี่ยวกับรุ่นใหม่ล่าสุดและมองหาอุปกรณ์มีค่าความ ล่าช้าต่ำขอคำแนะนำจากตัวแทนจำหน่ายของคุณ

ความหน่วง (Latency)

เนื่องจากข้อจำกัดในการรับส่งข้อมูลของเทคโนโลยีไร้สาย Bluetooth ความหน่วงของเสียงเล็กน้อยอาจเกิดขึ้นเมื่อคุณได้ยินเสียงจากหูฟัง Bluetooth หรือลำโพง Bluetooth เมื่อเกิดเหตุการณ์นี้คุณอาจเห็น ตัวละครขยับปาก แต่มีความล่าช้าเล็กน้อยในการพูดโต้ตอบมาพร้อม กับมันซึ่งเรียกกันทั่วไปว่า lip Sync

### 8.2

### การจับคู่กับอุปกรณ์

วางตำแหน่งลำโพงไร้สายในระยะ 5 เมตรจากทีวี

อ่านคู่มือผู้ใช้สำหรับข้อมูลเฉพาะเกี่ยวกับการจับคู่และระยะสัญญาณ ใร้สายตรวจสอบให้แน่ใจว่าการตั้งค่าบลูทูธ บนทีวีเปิดอยู่ เมื่อจับคู่ลำโพงไร้สายแล้วคุณสามารถเลือกเพื่อเล่นเสียงได้ เมื่อจับคู่อุปกรณ์แล้วคุณไม่จำเป็นต้องจับคู่อีกครั้งเว้นแต่คุณจะถอด อุปกรณ์ออกโดยวิธีการจับคู่อุปกรณ์บลูทูธกับทีวี ...

1 - เปิดอุปกรณ์บลูทูธ และวางไว้ในระยะของทีวี

2 - กคปุ่ม MENU> ตัวเลือกทีวี> การตั้งค่า> รีโมทและอุปกรณ์เสริมและ กคตกลง

3 - เลือกจับคู่แล้วกดตกลง ทำตามคำแนะนำบนหน้าจอ คุณจะจับคู่อุปกรณ์ กับทีวีและทีวีจะจัดเก็บการเชื่อมต่อ คุณอาจต้องเลิกจับคู่อุปกรณ์ที่จับคู่ ก่อนหากถึงจำนวนอุปกรณ์ที่จับคู่สูงสุด

4 - กดย้อนกลับเพื่อปิดเมนู

### 8.3

### การเลือกอุปกรณ์

ในการเลือกอุปกรณ์ไร้สาย ...

1 - กคปุ่มMENU> ตัวเลือกทีวี> การตั้งก่า> รีโมทและอุปกรณ์เสริมและ กคตกลง

- 2 ในรายการให้เลือกอุปกรณ์ไร้สายและกด OK
- 3 กดย้อนกลับซ้ำเพื่อปิดเมนู

### <sup>8.4</sup> การเปลี่ยนชื่ออุปกรณ์

ในการเลือกอุปกรณ์ไร้สาย ...

1 - กด MENU> ตัวเลือกทีวี> การตั้งค่า> รีโมทและอุปกรณ์เสริม แล้วกดตกลง

- 2 ในรายการให้เลือกอุปกรณ์ใร้สายแล้วกดตกลง
- 3 กดย้อนกลับซเพื่อปิดเมนู

### 8.5

### การลบอุปกรณ์

คุณสามารถเชื่อมต่อหรือยกเลิกการเชื่อมต่อกับอุปกรณ์บลูทูธไร้สาย คุณยังสามารถปิดอุปกรณ์บลูทูธไร้สาย

หากคุณปิดอุปกรณ์บลูทูธอุปกรณ์จะถูกยกเลิกการจับคู่

ในการปิดหรือยกเลิกการเชื่อมต่ออุปกรูณ์ไร้สาย ...

1 - กดปุ่ม MENU> ตัวเลือกทีวี> การตั้งค่า> รีโมทและอุปกรณ์เสริม และกดตกลง

- 2 ในรายการให้เลือกอุปกรณ์ใร้สายแล้วกดตกลง
- 3 เลือก ยกเลิกจับคู่ และกดตกลง
- 4 กดย้อนกลับเพื่อปิดเมนู

# การเชื่อมต่อกับทีวีแอนครอย์

### 9.1 เครือข่ายและอินเทอร์เน็ต

### เครือข่ายอินเทอร์เน็ต

9

เพื่อเพลินเพลินไปกับแอนครอยค์ทีวีของคุณได้อย่างเต็มความสามารถ ทีวีของคุณจะต้องเชื่อมต่อกับอินเทอร์เน็ตอยู่ เชื่อมต่อทีวีของคุณเข้ากับ เครือข่ายที่บ้านด้วยการเชื่อมต่ออินเทอร์ความเร็วสูง สามารถเชื่อมต่อ ได้ทั้งแบบมีสายและไร้สายกับเราเตอร์

# วิธีเชื่อมต่ออินเทอร์เน็ต

# การเชื่อมต่อ wifi

### สิ่งที่คุณต้องเตรียม

ในการเชื่อมต่อทีวีกับอินเทอร์เน็ตแบบไร้สายคุณต้องมีเราเตอร์ Wi-Fi ที่เชื่อมต่อกับอินเทอร์เน็ต ใช้การเชื่อมต่อกวามเร็วสูง (บรอคแบนด์) กับอินเทอร์เน็ต

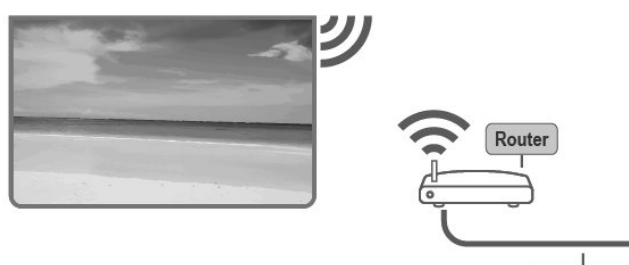

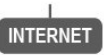

วิธีเปิดหรือปิด Wi-Fi MENU> ตัวเลือกทีวี> ตั้งก่า> เกรือข่ายและ อินเทอร์เน็ต> Wi-Fi

### วิธีเชื่อมต่อ

MENU> ตัวเลือกทีวี> ตั้งค่า> เครือข่ายและ อินเทอร์เน็ต> Wi-Fi

 ในรายการเครือข่ายที่พบให้เลือกเครือข่ายไร้สายของคุณ หากเครือข่ายของคุณไม่อยู่ในรายการเนื่องจากชื่อเครือข่ายถูกซ่อนไว้ (คุณปีคการถ่ายทอด SSID ของเราเตอร์) ให้เลือกเพิ่มใหม่ เครือข่ายเพื่อป้อนชื่อเครือข่ายด้วยตัวคุณเอง

- 2 ปฏิบัติตามคำแนะนำบนหน้าจอ
- 3 ข้อความจะแสคงขึ้นเมื่อการเชื่อมต่อสำเร็จ

### ปัญหาที่พบ

ไม่พบเครือข่ายไร้สาย

เตาไมโครเวฟ โทรศัพท์ DECT หรืออุปกรณ์ Wi-Fi 802.11b / g / n อื่น ๆ ที่อยู่ใกล้คุณอาจรบกวนเครือข่ายไร้สาย
ตรวจสอบให้แน่ใจว่าไฟร์วอลล์ในเครือข่ายของคุณอนุญาตให้เข้าถึง การเชื่อมต่อไร้สายของทีวี

•หากเครือข่ายไร้สายทำงานไม่ถูกต้อง ให้ลองติดตั้งเครือข่ายแบบใช้สาย

อินเทอร์เน็ตไม่ทำงาน •หากการเชื่อมต่อกับเราเตอร์ให้ตรวจสอบการเชื่อมต่อเราเตอร์ กับอินเทอร์เน็ต

การเชื่อมต่อพีซีและอินเทอร์เน็ตช้า

•ดูกู่มือผู้ใช้เราเตอร์ใร้สายของกุณตรวจสอบข้อมูลเกี่ยวกับช่วงอัตรา การถ่ายโอนและปัจจัยอื่น ๆ ของกุณภาพสัญญาณ •ใช้การเชื่อมต่ออินเทอร์เน็ตกวามเร็วสูง (บรอดแบนค์) สำหรับ

เราเตอร์ของคุณ

DHCP

•หากการเชื่อมต่อล้มเหลวคุณสามารถตรวจสอบ DHCP ควรเปิดการตั้งค่าDHCP (Dynamic Host Configuration Protocol) ของเราเตอร์

# การเชื่อมต่อแบบใช้สาย

ในการเชื่อมต่อทีวีกับอินเทอร์เน็ตกุณต้องมีเราเตอร์สำหรับเชื่อมต่อกับ อินเทอร์เน็ต ใช้การเชื่อมต่อกวามเร็วสูง (บรอดแบนค์)ไปยังอินเทอร์เน็ต

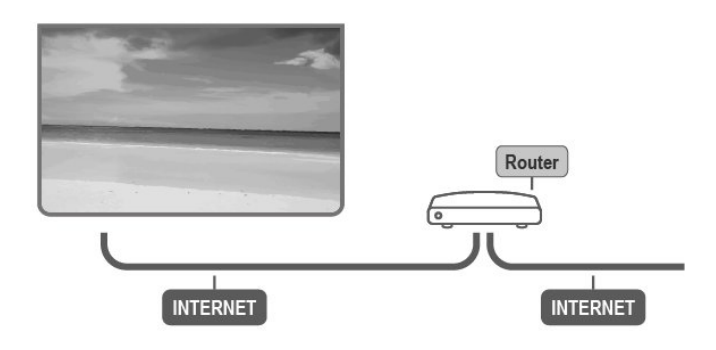

ทำการเชื่อมต่อ

 เชื่อมต่อเราเตอร์เข้ากับทีวีด้วยสายเกเบิลเครือข่าย (สายอีเธอร์เน็ต\*\*).

- 2 ตรวจสอบให้แน่ใจว่าเราเตอร์เปิดอยู่
- 3 ทีวีจะค้นหาเครือข่าย
- 4 ข้อความจะแสดงขึ้นเมื่อมีการเชื่อมต่อสำเร็จ

หากการเชื่อมต่อล้มเหลวคุณสามารถตรวจสอบ DHCP

- การตั้งค่าของเราเตอร์ ควรเปิด DHCP
- \*\* เพื่อให้เป็นไปตามข้อบังคับของ EMC ให้ใช้ FTP Cat ที่มีการป้องกัน

การตั้งค่าเครือข่าย การตั้งค่าพร็อกซี MENU> ตัวเลือกทีวี> การตั้งค่า> เครือข่ายและอินเทอร์เน็ต> การตั้งค่าพร็อกซี ป้อนชื่อโฮสต์พรีอกซีที่ถูกต้องด้วยตนเองโดย การกำหนดค่าเครือข่าย - เมนูการตั้งค่า IP> ตัวเลือกทีวี> การตั้งค่า> เครือข่ายและอินเทอร์เน็ต> การตั้งค่า IP หากการเชื่อมต่อล้มเหลวคุณสามารถตรวจสอบการตั้งค่า DHCP ของเราเตอร์หรือหากคุณเป็นผู้ใช้ขั้นสูงและต้องการติดตั้งเครือข่าย ของคณด้วยการกำหนดที่อย่ IP แบบคงที่และต้องการวิเป็น Static IP

# 9.2 บัญชี GooGle

### ເข້າสู่ระบบ

เพื่อเพลิคเพลินกับความสามารถทั้งหมดของแอนครอยค์ทีวี คุณสามารถลงชื่อเข้าใช้ Google ด้วยบัญชี Google ของคุณ เมื่อลงชื่อเข้าใช้คุณจะสามารถเล่นรายการโปรดของคุณได้ คุณจะได้รับคำแนะนำวิดีโอและเพลงที่กำหนดเองบน หน้าจอหลักของทีวีและการเข้าถึง YouTube Google Play และแอปอื่นๆ

### ເข້າสู่ระบบ

ใช้บั๊ญชี Google ที่คุณมีอยู่เพื่อลงชื่อเข้าใช้ Google บนทีวีของคุณ บัญชี Google ประกอบด้วยอีเมลและรหัสผ่าน หากคุณไม่มีบัญชี Google สามารถใช้คอมพิวเตอร์หรือแท็บเล็ตเพื่อสร้างบัญชี (accounts.google.com) ด้วย Google Play คุณต้องมีโปรไฟล์ Google+ ถ้าคุณ

ไม่ได้ลงชื่อเข้าใช้ระหว่างการติดตั้งทีวีกรั้งแรกคุณสามารถลงชื่อเข้าใช้ ได้ในภายหลังเสมอ

ในการลงชื่อเข้าใช้หลังการติดตั้งทีวี ...

- 1 เลือกการตั้งค่า
- 2 เลือกบัญชีและลงชื่อเข้าใช้แล้วกคตกลง
- 3 เลือกลงชื่อเข้าใช้แล้วกดตกลง
- 4 เลือกใช้รีโมทของคุณแล้วกดตกลง
- 5 ด้วยแป้นพิมพ์บนหน้าจอป้อนอีเมลและกดตกลง
- 6 ป้อนรหัสผ่านของคุณและกดตกลงเพื่อลงชื่อเข้าใช้
- 7 กดปุ่มย้อนกลับเพื่อปิดเมนู

### การตั้งค่าแอนดรอยด์

กุณสามารถดูข้อมูลหรือตั้งก่าเฉพาะของแอนครอยค์ใด้ อีกทั้งกุณ สามารถค้นหารายการแอปที่ติดตั้งและตรวจสอบพื้นที่เก็บข้อมูลบนทีวี โดยตั้งก่าภาษาที่กุณต้องการและก้นหาด้วยเสียง กุณสามารถกำหนดก่า แป้นพิมพ์บนหน้าจอหรืออนุญาตให้แอปใช้ตำแหน่งของกุณ สำรวจสิ่งต่างๆการตั้งก่าแอนครอยค์กุณสามารถไปที่ www.support.google.com/androidtv สำหรับข้อมูลเพิ่มเติม ข้อมูลเกี่ยวกับการตั้งก่าเหล่านี้ เพื่อเปิดการตั้งก่าเหล่านี้ ... 1 - เลือกการตั้งก่าและกดตกลง

- 2 สำรวจการตั้งค่าต่างๆของ Android
- 3 กดย้อนกลับหากจำเป็นเพื่อปิดเมนู

### Google Duo

เชื่อมต่อบัญชี Google ของคุณกับ Duo คุณสามารถ

- •ใช้ Duo กับอุปกรณ์ต่างๆ
- •ใช้ Duo และโทรออกโคยใช้แอพ

เชื่อมต่อบัญชี Google ของคุณ

- 1 เปิด Duo
- 2 เลือกเพิ่มเติม> การตั้งค่า> บัญชี Google แล้วกดตกลง
- 3 ปฏิบัติตามคำแนะนำบนหน้าจอ

### 9.3

# หน้าจอหลัก

### เกี่ยวกับหน้าจอหลัก

หากด้องการใช้ประโยชน์จาก Android TV ของคุณให้เชื่อมต่อทีวี ไปยังอินเทอร์เน็ต เช่นเดียวกับบนสมาร์ทโฟนหรือแท็บเล็ต หน้าจอหลักเป็นศูนย์รวมของทีวี จากหน้าหลักคุณสามารถตัดสินใจ ได้ว่าจะดูอะไรโดยดู ตัวเลือกความบันเทิงจากแอปและรายการทีวี หน้าหลักมีช่องเพื่อให้คุณค้นพบเนื้อหาที่ยอดเยี่ยมจากแอปโปรด ของคุณ คุณยังสามารถเพิ่มช่องหรือค้นหาแอปใหม่ๆเพื่อรับเนื้อหา เพิ่มเดิม

ส่วนประกอบหน้าจอหลัก

แอป

แอปโปรคของคุณจะอยู่ในแถวแรก คุณ

สามารถค้นหาแอพเพิ่มเติมได้ในหน้าแอปซึ่งสามารถ

เปิดโดยกลิกไอกอนแอพที่ด้านซ้ายสุดของแถว

คุณยังสามารถเพิ่มแอปอื่น ๆ ใค้จากรายการโปรคจากหน้าแอปอีกค้วย

รายการสด (Live TV)

ช่องทีวีถ่ายทอดสดแสดงช่องรายการในปัจจุบัน ซึ่งมาจากการค้นหา สัญญาณ

การเล่นช่องถัดไป

กุณสามารถรู้ได้ตลอดเวลาว่าต้องดูอะไรต่อ บนหน้าจอหลัก เริ่มดูจากจุดที่คุณค้างไว้และรับการแจ้งเตือนเกี่ยวกับตอนใหม่ๆ ในช่อง Play Next กดและเลือกภาพยนตร์หรือรายการทีวีค้างไว้ เพื่อเพิ่มโดยตรงไปยังช่อง Play Next ช่อง Google Play Movies & TV รับชมภาพยนตร์หรือรายการทีวีในช่องนี้จากGoogle Play Movies & TV ช่อง Youtube ช่องนี้มีรายการแนะนำของคุณ การสมัครรับข้อมูลหรือวิคีโอ YouTube ที่กำลังมาแรง

ปรับแต่งช่อง คลิกปุ่มปรับแต่งช่องเพื่อเพิ่มและลบช่องออกจากหน้าจอหลักของคุณ ดู www.support.google.com/androidtv

เปิดหน้าจอหลัก เพื่อเปิดหน้าจอหลักและเปิดรายการ 1 - กด Home 2 - เลือกรายการและกดตกลงเพื่อเปิดหรือเริ่ม 3 - กดย้อนกลับอย่างต่อเนื่องหรือกด Home ก็ได้ กลับไปที่หน้าจอหลัก เมื่อเปิดหน้าจอหลักแอปพลิเคชั่นพื้นหลัง / การเล่นเนื้อหาจะหยุดลง กุณต้องเลือกแอปพลิเคชันหรือเนื้อหาจากหน้าจอหลักเพื่อดำเนินการต่อ

### 10

# แอาไพลิเคชั่น

### 10.1

### ้เกี่ยวกับแอป

คุณสามารถค้นหาแอปที่คุณชื่นชอบได้ในแถวแอปในเมนูหน้าแรก เช่นเดียวกับแอปบนสมาร์ทโฟนหรือแท็บเล็ต แอปบนทีวีมีฟังก์ชันเฉพาะเพื่อประสบการณ์การรับชมทีวีที่สมบูรณ์ เช่น YouTube เกม วิคีโอหรือพยากรณ์อากาศ (a.o. ) คณสามารถใช้ แอป Internet Browser เพื่อท่องอินเทอร์เน็ต โดยมาจาก Google Play ™ Store ซึ่งในการเริ่มต้นใช้งานแอปพลิเคชันที่ใช้งาน บางแอปได้รับการติดตั้งไว้แล้วในทีวี

อีกทั้งในการติดตั้งแอพจาก Google Play ™ Store ทีวีจะต้องเชื่อมต่อ กับอินเทอร์เน็ตคุณต้องลงชื่อเข้าใช้ด้วยบัญชี Google เพื่อใช้แอป Google Play และ Google Play TM Store

### 10.2

### **Google Play**

### ภาพยนตร์และทีวี

ด้วย Google Play Movies & TV กุณสามารถรับชมหรือซื้อภาพยนตร์ และรายการทีวีเพื่อดูบนทีวีได้

สิ่งที่คุณต้องการ

- ทีวีของคุณต้องเชื่อมต่อกับอินเทอร์เน็ต

•กุณต้องลงชื่อเข้าใช้ด้วยบัญชี Google ของกุณบนทีวี
•เพิ่มบัตรเกรดิตในบัญชี Google ของกุณเพื่อซื้อภาพยนตร์และรายการ
ทีวีหากต้องการเช่าหรือซื้อภาพยนตร์หรือรายการทีวี ...

1 - กด Home

- 2 เถือก Google Play Movies & TV
- 3 เลือกภาพยนตร์หรือรายการทีวีแล้วกดตกลง
- 4 เลือกการซื้อที่คุณต้องการแล้วกคตกลง คุณจะเข้าสู่ขั้นตอนการซื้อ

หากต้องการชมภาพยนตร์หรือรายการทีวีที่เช่าหรือซื้อ ...

- 1 กด Home
- 2 เถือก Google Play Movies & TV

3 - เลือกภาพยนตร์หรือรายการทีวีจากห้องสมุดของคุณในแอป เลือกหัวเรื่องแล้วกดตกลง

4 - คุณสามารถใช้ ปุ่ม หยุด, หยุดชั่วขณะ, ย้อนกลับ หรือ เร่งไปข้างหน้า ได้บนรีโมทคอนโทรล

- 5 เพื่อหยุดภาพยนตร์และทีวี
- กคย้อนกลับหรือกค EXIT
- หากแอปไม่อยู่บนหน้าจอหลักคุณสามารถเพิ่มผ่านหน้าแอปหรือ

เพิ่มแอปในรายการโปรคในแถวแอป ผลิตภัณฑ์และคุณลักษณะบาง

อย่างของ Google Play ไม่มีให้บริการในบางประเทศ

ค้นหาข้อมูลเพิ่มเติมได้ที่ www.support.google.com/androidtv

### เพลง

ด้วย YouTube Music คุณสามารถเล่นเพลงโปรดของคุณ คุณสามารถซื้อเพลงใหม่บนคอมพิวเตอร์หรือมือถือของคุณ ้หรือบนทีวีอีกทั้งคุณสามารถลงชื่อสมัครใช้ "แบบไม่ จำกัด " การสมัครสมาชิก Google Play Music หรืออีกทางหนึ่ง คณสามารถเล่นเพลง

สิ่งที่คุณต้องการ

•ทีวีของคุณต้องเชื่อมต่อกับอินเทอร์เน็ต

•คุณต้องลงชื่อเข้าใช้ด้วยบัญชี Google ของคุณบนทีวี

•เพิ่มบัตรเครดิตในบัญชี Google ของคุณเพื่อรับ

สมัครสมาชิกเพลง

ในการเริ่ม YouTube Music ...

1 - กด Home

- 2 เลือก YouTube Music
- 3 เลือกเพลงที่คุณต้องการแล้วกดตกลง
- 4 ในการหยุดแอพเพลงกดย้อนกลับซ้ำ ๆ หรือ กด EXIT

หากแอปไม่อยู่ในหน้าจอหลักคุณสามารถเพิ่มได้ ้ผ่านหน้าแอพหรือโดยเพิ่มแอพในรายการโปรด รายการในแถวแอพ ผลิตภัณฑ์ Google Play บางอย่าง และฟีเจอร์ไม่มีให้บริการในบางประเทศ ้ค้นหาข้อมูลเพิ่มเติมได้ที่ support.google.com/androi dtv หรือ support.google.com/youtubemusic

### เกม

ด้วย Google Play Games คุณสามารถเล่นเกมบนทีวีได้ทั้งออนไลน์ หรือออฟไลน์ คุณสามารถดูว่าเพื่อนของคุณกำลังเล่นอะไรอยู่หรือคุณ สามารถเข้าร่วมเกมและแข่งขันได้

้คุณสามารถติดตามความสำเร็จของคุณหรือเริ่มต้นได้ทุกที่ที่คุณทำค้างไว้ สิ่งที่คุณจะต้องทำ

- ทีวีของคุณต้องเชื่อมต่อกับอินเทอร์เน็ต
- •กุณต้องลงชื่อเข้าใช้ด้วยบัญชี Google ของกุณบนทีวี
- •เพิ่มบัตรเกรคิตในบัญชี Google ของกุณเพื่อซื้อเกมใหม่

เริ่มแอป Google Play Games เพื่อเลือกและติดตั้งแอปเกมใหม่บนทีวีของคุณ บางเกมไม่มีค่าใช้จ่าย

ข้อความจะปรากฏขึ้นหากเกมใดเกมหนึ่งต้องการเกมแพดเพื่อเล่นเกม ในการเริ่มหรือหยุดเกม Google Play ...

1 - กด Home

- 2 เถือก Google Play Games
- 3 เลือกเกมที่จะเล่นหรือเลือกเกมใหม่จากนั้นกดติดตั้งแล้วกดตกลง

4 - เมื่อติดตั้งเสร็จแล้วให้กดย้อนกลับซหรือกด EXIT

หากแอปไม่อยู่บนหน้าจอหลักของคุณ

้ คุณสามารถเพิ่มผ่านหน้าแอปหรือเพิ่มแอปลงในรายการโปรค

ผลิตภัณฑ์และคณลักษณะบางอย่างของ Google Play ไม่มีให้บริการ ในบางประเทศ

ค้นหาข้อมูลเพิ่มเติม www.support.google.com/androidtv

Google Play Store

จาก Google Play Store คุณสามารถดาวน์โหลดและติดตั้งแอปใหม่ได้ แอปบางตัวไม่มีค่าใช้จ่าย

สิ่งที่คุณต้องทำ

- •ทีวีของคุณต้องเชื่อมต่อกับอินเทอร์เน็ต
- •คุณต้องล<sup>ิ่</sup>งชื่อเข้าใช้ด้วยบัญชี Google ของกุณบนทีวี •เพิ่มบัตรเกรดิตในบัญชี Google ของกุณเพื่อซื้อแอป
- การติดตั้งแอปใหม่
- 1 กด Home
- 2 เลือก Google Play Store แล้้วกคตกลง
- 3 เลือกแอปที่คุณต้องการติดตั้งแล้วกดตกลง
- 4 หากต้องการปิด Google Play Store ให้กดย้อนกลับหรือกด EXIT

การควบคุมโดยผู้ปกครอง

ใน Google Play Store คุณสามารถซ่อนแอปได้ตามวุฒิภาวะของผู้ใช้ หรือผู้ซื้อ คุณต้องป้อนรหัส PIN เพื่อเลือกหรือเปลี่ยนระดับวุฒิภาวะ การตั้งค่าการควบคุมโดยผู้ปกครอง

- 1 กด Home
- 2 เลือก Google Play Store แล้วกดตกลง
- 3 เลือกการตั้งค่า> การควบคุมโดยผู้ปกครอง
- 4 เลือกระดับวุฒิภาวะที่คุณต้องการ
- 5 ตามคำขอให้ป้อนรหัส PIN

6 - ในการปิด Google Play Store กดย้อนกลับหรือกด EXIT หากแอปไม่อยู่บนหน้าจอหลักของคุณ

้คุณสามารถเพิ่มผ่านหน้าแอปหรือเพิ่มแอปในรายการโปรค รายการในแถวแอป

ผลิตภัณฑ์และคุณลักษณะบางอย่างของ Google Play ไม่มีให้บริการ ในบางประเทศ

ก้นหาข้อมูลเพิ่มเติม

บน www.support.google.com/androidtv

### การชำระเงิน

ในการชำระเงินบน Google Play บนทีวี คุณต้องเพิ่มรูปแบบการชำระเงิน - บัตรเครดิต - ใปยังบัญชี Google ของคุณ เมื่อคุณซื้อภาพยนตร์หรือรายการทีวีคุณ จะถกเรียกเก็บเงินจากบัตรเครดิตนี้ ในการเพิ่มบัตรเครดิต ...

1 - ไปที่ accounts.google.com ในคอมพิวเตอร์และลงชื่อเข้าใช้ด้วย บัญชี Google ที่คุณจะใช้กับ Google Play บนทีวี

- 2 ไปที่ wallet.google.com เพื่อเพิ่มบัตรในบัญชี Google ของคุณ
- 3 ป้อนข้อมลบัตรเครคิตของคณและยอมรับข้อกำหนดและเงื่อนไข

### 10.3

### เปิดหรือหยุดแอป

้คุณสามารถเปิดแอพจากหน้าจอหลัก

ในการเปิดแอพ ...

1 - กด Home

- 2 เลือกแอปที่คุณต้องการและกด OK
- 3 ในการหยุดแอปให้กดย้อนกลับหรือกด EXIT

เมื่อเปิดหน้าจอหลักแอปพลิเคชั่นพื้นหลัง / การเล่นเนื้อหาจะหยุคลง ้คณต้องเลือกแอปพลิเคชั่นหรือเนื้อหาจากหน้าหลักเพื่อคำเนินการต่อ

### 10.4

การตั้งค่าสำหรับแอป MENU> ตัวเลือกทีวี> การตั้งค่า> แอป

โปรไฟล์ที่ถูก จำกัด

้คุณสามารถ จำกัด การใช้งานบางแอปได้โดยเปลี่ยนทีวีเป็นโปรไฟล์ที่ ้ จำกัดเมนูหน้าแโฮมจะแสดงเฉพาะแอปที่คุณอนุญาต

คุณต้องมีรหัส PIN เพื่อออกจากโปรไฟล์ที่ถูกจำกัด

เมื่อเปลี่ยนทีวีเป็นโปรไฟล์ที่จำกัด

คุณจะไม่สามารถ...

• •ค้นหาหรือเปิดแอปที่ทำเครื่องหมายว่าไม่อนุญาต

•เข้าถึง Google Play Store

- •ซื้อผ่าน Google Play Movies & TV หรือ Google Play Games
- •ใช้แอปของบคคลที่สามที่ไม่ใช้การลงชื่อเข้าใช้ Google

โปรไฟล์ที่จำกัดคุณยังสามารถใช้งานต่างๆ ได้ดังนี้ •ดูเนื้อหาที่เช่าหรือซื้อจาก Google Play Movies & TV •เล่นเกมที่ซื้อและติดดั้งจาก Google Play Games •เข้าถึงการตั้งค่าต่อไปนี้: เครือข่าย Wi-Fi การพูดและการเข้าถึง •เพิ่มอุปกรณ์เสริมบลูทูช บัญชี Google บนทีวีจะยังคงอยู่ในระบบ บัญชี Google บนทีวีจะยังคงอยู่ในระบบ การใช้โปรไฟล์ที่ถูก จำกัด จะไม่เปลี่ยนบัญชี Google

### 10.5

### จัดการแอป

หากคุณหยุดแอปและกลับไปที่เมนูหน้าหลัก แอปดังกล่าวจะไม่หยุดจริงๆ แอปยังคงทำงานอยู่เบื้องหลังเพื่อให้พร้อมใช้งานเมื่อคุณเปิดใหม่อีกครั้ง เพื่อให้ทำงานได้กล่องแอปส่วนใหญ่จำเป็นต้องบันทึกข้อมูลบางส่วน ไว้ในหน่วยความจำแคชของทีวี อาจเป็นการดีที่จะหยุดแอปทั้งหมดหรือล้างข้อมูลแคชของแอปเฉพาะ เพื่อเพิ่มประสิทธิภาพโดยรวมของแอปและเพื่อให้การใช้งานหน่วย ความจำลดลงบน Android TV ของคุณ นอกจากนี้ควรถอนการติดตั้งแอปที่คุณไม่ได้ใช้อีกต่อไป

### 11

# การตั้งค่า

### 11.1 ตัวเลือกทีวี

กด MENU เพื่อเลือกเมนูจากนั้นกด OK โหมดภาพ เลือกสไตล์ภาพที่ตั้งไว้ล่วงหน้าสำหรับภาพที่ต้องการ

โหมดการแสดงผล เลือกรูปแบบภาพที่ตั้งไว้ล่วงหน้าเหมาะสมกับหน้าจอ

ลำโพง ตั้งค่าทีวีให้เล่นเสียงบนทีวีหรือบนระบบเสียงที่เชื่อมต่อ

พลังงาน ตั้งเวลาเพื่อประหยัดพลังงาน

ดาวน์โหลด OAD ด้วยตนเอง สแกนเพื่อก้นหาอัพเดตซอฟต์แวร์แบบ Over-the-air หมายเหตุ: OAD มีไว้สำหรับประเทศไทยมาเลเซียและเวียดนามเท่านั้น

์ตัวเลือกขั้นสูง ปรับการตั้งค่าขั้นสูง

การตั้งค่า ดูเมนูการตั้งค่า

### 11.2 ตั้งค่าภาพ

### โหมดภาพ

เลือกโหมดภาพ MENU> ตัวเลือกทีวี> โหมดภาพ เพื่อให้ปรับภาพได้ง่ายคุณสามารถเลือกค่าที่ตั้งไว้ล่วงหน้าได้ โหมดภาพ •ผู้ใช้ - การตั้งค่าภาพที่คุณตั้งไว้ในช่วงเริ่มต้นครั้งแรก •มาตรฐาน - การตั้งค่าที่กำนึงถึงพลังงานมากที่สุด •สดใส - เหมาะสำหรับการรับชมในเวลากลางวัน •กีฬา - เหมาะอย่างยิ่งสำหรับรายการกีฬา •ภาพยนตร์ - เหมาะสำหรับการรับชมภาพยนตร์ต้นฉบับ

### เอฟเฟกต์สตูดิโอ

•เกม \* - เหมาะสำหรับการเล่นเกม

- •ประหยัดพลังงาน เหมาะอย่างยิ่งสำหรับการประหยัดพลังงาน
- \* รูปแบบภาพ ไม่มีเกมสำหรับวิดีโอบางรายการ

เมื่อทีวีรับสัญญาณ Dolby Vision HDR ให้เลือกรูปแบบภาพค้านล่าง:

- Dolby Vision Bright
- Dolby Vision Dark
- Dolby Vision Vivid

### การแจ้งเตือน Dolby Vision

MENU> ตัวเลือกทีวี> การตั้งค่า> การตั้งค่าอุปกรณ์> รูปภาพ> การแจ้งเตือน Dolby Vision แล้วกดตกลง เปิดหรือปิดการแจ้งเตือน Dolby Vision เมื่อเนื้อหา Dolby Vision เริ่มเล่นบนทีวีของคุณ

### โหมดการแสดงผล

หากภาพไม่เต็มทั้งหน้าจอหรือมีแถบสีคำตรงขอบของทีวีโคยแถบจะ แสดงที่ด้านบนหรือด้านล่างหรือทั้งสองด้านคุณสามารถปรับภาพ ให้เต็มหน้าจอได้ ้วิธีเลือกการตั้งค่าพื้นฐานเพื่อให้เต็มหน้าจอ MENU> ตัวเลือกทีวี> โหมดการแสดงผล อัตโนมัติ ซุมภาพโดยอัตโนมัติเพื่อให้พอคีกับหน้าจอ ้ด้วยอัตราส่วนภาพดั้งเดิม ไม่มีเนื้อหาที่มองเห็นได้ เต็มจอ ขยายภาพให้เต็มหน้าจอโดยอัตโนมัติ ้ความผิดเพี้ยนของภาพมีน้อยมากยังคงมองเห็นคำบรรยายได้ ไม่เหมาะสำหรับอินพุต PC เนื้อหายังคงแสดงแถบสีคำใค้ เนื้อหารูปภาพ อัตราส่วนภาพอาจเปลี่ยนแปลงได้ ซเปอร์ซม ้ลบแถบสีดำที่ด้านข้างของการออกอากาศ 4: 3 ไม่แนะนำสำหรับภาพ HD หรือ PC ไม่ปรับขนาด ให้รายละเอียดสูงสุดสำหรับพีซี 4:3 แสดงรูปแบบคลาสสิก 4: 3 ภาพเคลื่อนไหวขยาย 14: 9 ปรับขนาครูปแบบ 4: 3 เป็น 14: 9 ไม่แนะนำสำหรับ HD หรือพีซี ภาพเคลื่อนไหวขยาย 16: 9 รูปแบบมาตราส่วน 4: 3 เป็น 16: 9 ไม่แนะนำสำหรับ HD หรือพีซี จอกว้าง ยึดรูปภาพเป็นรูปแบบ 16: 9

### การตั้งค่าภาพอื่น ๆ

MENU> ตัวเลือกที่วี> การตั้งค่า> อุปกรณ์ การตั้งค่า> ภาพแล้วกคตกลง แสงไฟ ปรับความเข้มของแสงไฟของวิดีโอ

ความสว่าง การตั้งระดับความสว่างของสัญญาณภาพ. หมายเหตุ : การตั้งค่าความสว่างห่างจากค่าอ้างอิงมาก (50) อาจทำให้คอนทราสต์ต่ำลง ความคมชัด การปรับค่าความคมชัดของภาพ ความอื่มตัว การปรับค่าความอิ่มตัวของสีภาพ ค่าสีของภาพ ปรับค่าสีของภาพ ความคมชัดรายละเอียดของภาพ ปรับระดับความคมชัดในรายละเอียดของภาพ แกมม่า กำหนดการตั้งค่าที่ไม่ใช่เชิงเส้นสำหรับความสว่าง และความเปรียบต่างของภาพนี่เป็นการตั้งค่าสำหรับ ผ้ใช้ที่เชี่ยวชาณ สื่อุณหภูมิ ้ตั้งค่าภาพเป็นอณหภมิสีที่กำหนดไว้ล่วงหน้าหรือปรับ ด้วยตัวเอง HDR หากคุณกำลังรับชมโปรแกรม HDR - โปรแกรมที่บันทึกใน HDR - ไม่จำเป็นต้องเพิ่มสเกลเป็น HDR และการควบคุมการเพิ่มสเกล HDR จะใช้งานไม่ได้ ทีวีจะเปลี่ยนเป็นโหมด HDR โดยอัตโนมัติด้วยการแจ้งเตือน ทีวีรองรับรปแบบ HDR ต่อไปนี้: Hybrid Log Gamma, HDR10, HDR10 + และ Dolby Vision แต่เป็น ้ขึ้นอยู่กับความพร้อมใช้งานของรูปแบบ HDR คังกล่าวในผู้ให้บริการ เนื้อหา หมายเหตุ: ใช้งานได้เมื่อตรวจพบสัญญาณ HDR (ช่วงไดนามิกสูง) วิดีโอขั้นสง การตั้งค่าวิดิโอขั้นสูง • DNR • MPEG NR • Adaptive Luma Control • Local Contrast Control • DI Film Mode • Blue Stretch • Game Mode • PC Mode • HDMI RGB Range การปรับสื ปรับแต่งการตั้งค่าสีด้วยตัวคณเอง การแก้ไขจุคสมดุลสีขาว 11 จุด ปรับแต่งจุดสมคุลสีขาวตามอุณหภูมิสีที่เลือกของภาพ

รีเซ็ตเป็นก่าเริ่มต้น รีเซ็ตการตั้งก่าภาพปัจจุบันเป็นก่าเริ่มต้น

### <sup>11.3</sup> การตั้งค่าเสียง

```
การตั้งค่าเสียง
```

MENU> ตัวเลือกทีวี> การตั้งค่า> ค่ากำหนดอุปกรณ์> เสียงแล้วกดตกลง ลำโพง ตั้งค่าทีวีให้เล่นเสียงบนทีวีหรือบนระบบเสียงที่เชื่อมต่อ คุณสามารถเลือก ้ได้ว่าต้องการฟังเสียงทีวีจากที่ใดและต้องการควบคมอย่างไร •หากคุณเลือกระบบเสียงภายนอกลำโพงทีวีจะปิดอย่างถาวร •หากคุณเลือกลำโพงทีวีลำโพงทีวีจะเปิดอยู่ตลอดเวลา การตั้งค่าที่เกี่ยวข้องกับเสียงทั้งหมดใช้ได้กับโหมดนี้ หรือคุณสามารถเปลี่ยนการตั้งค่าจาก MENU> ตัวเลือกทีวี> ลำโพง ความหน่วงของลำโพง ู้ปรับความหน่วงในการซิงค์เสียงเพื่อซิงโครในซ์เสียงกับวิดีโค การตั้งค่าคิจิตอลเอาต์พุตพร้อมใช้งานสำหรับออปติคอล และสัญญาณเสียง HDMI ARC ตั้งค่าสัญญาณเสียงออกของทีวีให้เหมาะสมกับเสียงของระบบ โฮมเซียเตอร์ที่เชื่อบต่อ SPDIF หน่วง สำหรับระบบโฮมเธียเตอร์บางระบบคุณอาจต้องปรับความหน่วง ในการซิงค์เสียงเพื่อซิงโครในซ์เสียงกับวิดีโอ เลือก 0 หากตั้งค่าความหน่วงของเสียงในระบบโฮมเธียเตอร์ของคุณ การตั้งค่าเสียงขั้นสูง มีให้เลือกดังนี้ • DTS DRC •การประมวลผลเสียง Dolby รีเซ็ตเป็นค่าเริ่มต้น รีเซ็ตการตั้งค่าเสียงปัจจุบันเป็นค่าเริ่มต้น

### 11.4 ตั้งค่าการเปิด

เมนู > ตัวเลือก TV > การเปิด . ตั้งเวลา Sleep การเปิด > ตั้งเวลา Sleep ทีวีจะเปลี่ยนเป็นโหมดสแตนด์บายโดยอัตโนมัติ หลังจากเวลาที่ตั้งไว้

ปิดหน้าจอเพื่อประหยัดการใช้พลังงาน การเปิด > ปิดภาพ เลือกปิดภาพหน้าจอทีวี หากปิดอยู่และต้องการเปิดหน้าจอทีวี อีกครั้งให้กดปุ่มใด ๆ บนรีโมทคอนโทรล

### ตั้งเวลาปิดทีวี

การเปิด > ปิดการตั้งเวลา เลือกปิดตัวตั้งเวลา ทีวีจะปิดโดยอัตโนมัติตามเวลาที่ตั้งไว้ เพื่อประหยัดพลังงาน

ไม่มีสัญญาณในการปิดอัตโนมัติ การเปิด > ไม่มีสัญญาณในการปิดอัตโนมัติ กด ปุ่มนำทาง ขึ้นหรือลงเพื่อตั้งก่าเลือกปิดเพื่อปิด การใช้งานการปิดอัตโนมัติ

\* หากคุณใช้ทีวีเป็นจอภาพหรือใช้ดิจิตอล ที่รับชมทีวีผ่าน(กล่องรับสัญญาณ - STB) และคุณ อย่าใช้รีโมทคอนโทรลงองทีวี คุณควร

### ้ปิดการใช้งานการปิดอัตโนมัตินี้เพื่อตั้งค่าเป็นปิด

### 11.5 ตัวเลือกขั้นสูง

### เสียงซาวด์แทร็ก

เมนู > ตัวเลือก TV > ตัวเลือกขั้นสูง > ซาวค์แทร็ก ตั้งค่าซาวค์แทรึกเสียงตามช่องสัญญาณเสียง

### หมายเหตุ : สำหรับ DTV เท่านั้น

เมนูจอฟ้าเมื่อไม่สัญญาณ MENU> ตัวเลือกทีวี> ตัวเลือกขั้นสูง> Blue Mute เปิดหรือปิดการปิคโหมดจอฟ้าเมื่อไม่มีสัญญาณ

### ช่องเริ่มต้น

MENU> ตัวเลือกทีวี> ตัวเลือกขั้นสูง> ช่องเริ่มต้น ตั้งก่าโหมดช่องเริ่มต้น

### การตั้งค่า HBBTV

หมายเหตุ: สำหรับ สิงคโปร์, ออสเตรเลีย, และนิวซีแลนค์เท่านั้น เมนู > ตัวเลือกTV > ตั้งค่าขั้นสูง > การตั้งค่าHBBTV

เปิด HBBTV การตั้งค่า HBBTV> เปิด

ตั้งค่าการติดตามประวัติ HBBTV การตั้งค่า HBBTV > ไม่ติดตาม ตั้งค่าตัวเลือกตามความต้องการของคุณ

ตั้งค่าคุกกี้ HBBTV การตั้งค่า HBBTV > ตั้งค่าคุกกี้ ตั้งค่าตัวเลือกตามความต้องการของคุณ

ตั้งก่าตัวเลือกอื่น การตั้งก่า HBBTV> ที่จัดเก็บถาวร,บล็อกการติดตามไซต์ , หรือรหัสอุปกรณ์ เลือกตัวเลือกใดตัวเลือกหนึ่งแล้วเปลี่ยนเป็นเปิดหรือปิด

รีเซ็ตรหัสอุปกรณ์ HBBTV การตั้งก่าHBBTV > รีเซ็ตรหัสปุกรณ์ กุณสามารถรีเซ็ตตัวระบุอุปกรณ์เฉพาะทีวีของคุณได้ ตัวระบุใหม่และจะถูกสร้างขึ้นสิ่งนี้จะแทนที่รหัสอุปกรณ์ ของคุณด้วยตัวระบุใหม่

## ซับไตเติ้ล

เมนู > ตัวเลือก TV > ตัวเลือกขั้นสูง > ซับไตเติ้ล

ช่องดิจิทัลสามารถเสนอภาษาคำบรรยายสำหรับโปรแกรม ได้หลายภาษา คุณสามารถตั้งค่าภาษาของคำบรรยายหลัก และรองที่ต้องการได้ หากมีคำบรรยายในภาษาใดภาษาหนึ่ง ทีวีจะแสดงคำบรรยายที่คณเลือก

กด ซับไตเติ้ล บนรีโมทคอนโทรลเพื่อแสดงหน้าคำบรรยาย

### ໂທງສາງ

ี้ เมนู > ตัวเลือก TV > ตัวเลือกขั้นสูง > โทรสาร

ผู้แพร่ภาพโทรทัศน์ดิจิทัลบางรายมีภาษาข้อความหลายภาษา

### OAD

เมนู > ตัวเลือก TV > ตัวเลือกขั้นสูง > OAD ตั้งค่าการดาวน์โหลดคับแดตซอฟต์แวร์แบบ Over-the-air อัตโนมัติเป็นเปิดหรือปิด หมายูเหตุ: OAD สำหรับประเทศไทย, มาเลเซีย, และเวียดนาม เท่านั้น

### Postal Code

เมนู > ตัวเลือกTV > ตัวเลือกขั้นสูง > Postal Code

The Early Warning System (EWS) คือการเตือนประชาชน ทั่วไปเมื่อตรวจพบภัยธรรมชาติภายในพื้นที่ Postal Code นั้น

ทีวีจะแสดงข้อความเตือน / การแจ้งเตือนตามลำดับ เมื่อผู้แพร่ภาพกระจายเสียงเรียก หมายเหตุ: สำหรับ ประเทศอินโคนีเซียเท่านั้น

### Auto Sleep

เมนู > ตัวเลือกTV > ตัวเลือกขั้นสูง > Auto Sleep

้ทีวีจะสลับเข้าสู่โหมคสลีปโดยอัตโนมัติหลังจากเวลาที่ตั้งไว้ หากทีวีไม่ได้รับคำสั่งใด ๆ จากรีโมทคอนโทรล

### ข้อมูลระบบ

> ตัวเลือกTV > ตัวเลือกขั้นสูง เมน > ้ข้อมลระบบ เพื่อตรวจสอบข้อมูลระบบรวมถึงระดับสัญญาณ, ความถี่.รหัสบริการและอื่น ๆ

### 116 การตั้งค่าอื่นๆ

# การตั้งค่าอุปกรณ์

เมน > ตัวเลือกTV > ตั้งค่า > การตั้งค่าอปกรณ์

คี่ย์บอร์ด

ตั้งค่าประเภทแป้นพิมพ์บนหน้าจอ

Input

เปลี่ยนชื่ออินพุต

การจัดเก็บ

ตรวจสอบที่จัดเก็บอปกรณ์

หน้าจอหลัก

ปรับแต่งหน้าจอหลัก คุณสามารถเปิดหรือปิด การแสดงตัวอย่างวิดีโอและเสียงได้ โดยจัดลำดับแอพ และเกมใหม่ อ่านใบอนุญาตโอเพนซอร์ส Retail mode

เปิดหรือRetail mode หากคุณตั้งค่า Retail mode เป็นเปิด คณสามารถตั้งค่าประเภทข้อความขายได้

Google Assistant

ปรับการตั้งค่าสำหรับ Google Assistant คุณยังสามารถ ดูใบอนุญาตโอเพนซอร์ส Chromecast built-in ปรับการตั้งค่าสำหรับ Chromecast ในตัว คุณสามารถดู ใบอนุญาตโอเพนซอร์สและหมายเลขเวอร์ชัน

โปรแกรมรักษาหน้าจอ ปรับการตั้งค่าโปรแกรมรักษาหน้าจอตามความต้องการของคณ.

สถานที่

ตั้งค่าสถานะตำแหน่ง

การใช้งานและการวินิจฉัย

้ตั้งก่าเป็นเปิดเพื่อส่งการวินิจฉัยโดยอัตโนมัติ ข้อมลไปยัง Google เช่นรายงานข้อขัดข้องและข้อมลการใช้งาน จากอุปกรณ์แอปและ Chromecast ในตัว

# รีโมทและอุปกรณ์เสริม

เมนู > ตัวเลือกTV > ตั้งค่า > รีโมทและอุปกรณ์เสริม คุณสามารถเลือกการเชื่อมต่อบลุทุ ธ ที่จัดเก็บไว้จากรายการ. หากคุณไม่พบอุปกรณ์เสริมของคุณให้เลือกเพิ่มอุปกรณ์ ้เสริมเพื่อค้นหาการเชื่อมต่อบลูทูธ

### 11.7

รีสตาร์ท

เมนู > ตัวเลือกTV > ตั้งก่า > เกี่ยวกับ > รีสตาร์ท > ค่ากำหนดอปกรณ์ หมายเหตุ: • ถอดฮาร์คดิส USB ภายนอกออกก่อนที่จะรีบูต

รอสักครู่ที่วิ่งะรีสตาร์ทโดยอัตโนมัติ.

การดำเนินการนี้จะลบข้อมูลที่ไม่จำเป็นและข้อมูลในหน่วยความจำ หากทีวีของคุณมีประสิทธิภาพต่ำเมื่อใช้แอพเช่นวิดีโอและเสียง ้ไม่ซิงโครในซ์หรือแอพทำงานช้าให้รีบูตทีวีเพื่อประสิทธิภาพ ที่ดีขึ้น

11.8

รีเซ็ตเป็นค่าเริ่มต้นจากโรงงาน รีเซ็ตค่าการตั้งค่าทั้งหมดเป็นการตั้งค่าทีวีดั้งเดิม MENU> ตัวเลือกทีวี> การตั้งค่า> อุปกรณ์ ค่ากำหนด> เกี่ยวกับ> รีเซ็ตเป็นค่าเริ่มต้นจากโรงงาน การดำเนินการนี้จะลบข้อมูลทั้งหมดออกจากภายในอุปกรณ์ของคุณ พื้นที่เก็บข้อมูลรวมถึง: บัญชี Google ของคุณแอประบบ ข้อมูลดาวน์โหลดแอพและการตั้งก่า การตั้งก่าทั้งหมดจะ จะถูกรีเซ็ตและช่องที่ติดตั้งจะถูกลบ

## 11.9 ตั้งค่านาฬิกา,ภูมิภาค, และภาษา

### เมนูภาษา

เปลี่ยนภาษาของเมนูทีวี เมนู > ตัวเลือกTV > ตั้งค่า > ค่ากำหนดอุปกรณ์ > ภาษา

# ภาษาของเสียง

ตั้งค่าภาษาของเสียงที่ต้องการ เมนู >ตัวเลือกTV >ตั้งค่า>ช่อง>เสียงภาษา ภาษาที่สองของเสียง

ช่องทีวีดิจิทัลสามารถถ่ายทอดเสียงด้วยภาษาพูดหลายภาษา สำหรับรายการ คณสามารถตั้งค่าภาษาของเสียงหลักและรอง ที่ต้องการได้ หากมีเสียงในภาษาใดภาษาหนึ่งเหล่านี้ทีวีจะ เปลี่ยบเป็บเสียงบี้

# 

การออกอากาศแบบคิจิทัลสามารถมีคำบรรยายสำหรับ รายการของตบได้ ์ตั้งค่าภาษาที่ต้องการในคำบรรยาย เมนู > ตัวเลือกTV > ตัวเลือกขั้นสูง > ้ซับไตเติ้ล ช่องดิจิทัลสามารถเสนอภาษาคำบรรยายสำหรับโปรแกรม ใด้หลายภาษา คณสามารถตั้งค่าภาษาของคำบรรยายหลัก และรองที่ต้องการได้ หากมีคำบรรยายในภาษาใดภาษาหนึ่ง เหล่านี้ทีวีจะแสดงคำบรรยายที่คณเลือก

กด ซับไตเติ้ล บนรีโมทคอนโทรลเพื่อแสดงหน้าคำบรรยาย

ตั้งค่าภาษาที่ต้องการของโทรสาร เมนู > ตัวเลือกTV > ตัวเลือกขั้นสูง > โทรสาร

ผู้แพร่ภาพโทรทัศน์ดิจิทัลบางรายมีภาษาข้อความ หลายภาษา

### นาฬิกา

ี เมนู > ตัวเลือกTV > ตั้งค่า > ค่ากำหนดอุปกรณ์ > วันที่ & เวลา

แก้ไขนาฬิกาโดยอัตโนมัติ วันที่& เวลาอัตโนมัติ > ใช้เวลาที่เครือข่าย

 การตั้งค่ามาตรฐานสำหรับนาฬิกาทีวีเป็นแบบอัตโนมัติ ้ข้อมูลเวลามาจาก UTC ที่ออกอากาศ - ข้อมูลเวลาสากลเชิงพิกัค

แก้ไขนาฬิกาด้วยตนเอง วันที่&เวลาอัตโนมัติ > ปิด เลือกตั้งวันที่และตั้งเวลาเพื่อปรับค่า

หมายเหตุ: •หากไม่มีการตั้งก่าอัตโนมัติใดที่แสดงเวลาอย่างถูกต้องกุณ สามารถตั้งเวลาด้วยตนเองได้ •หากกุณตั้งเวลาการบันทึกจาก TV Guide เราขอแนะนำว่าอย่า เปลี่ยนเวลาและวันที่ด้วยตนเอง

ตั้งเขตเวลาหรือตั้งก่าชคเชยเวลาสำหรับภูมิภาคของคุณ วันที่&เวลา > ตั้งก่าโซนเวลา . เลือกเขตเวลาที่คุณต้องการ.

ตั้งค่าเวลา

ตั้งเวลาเปิดหรือปิดทีวี เมนู > ตัวเลือกTV > ตั้งค่า > การตั้งค่าอุปกรณ์ > ตั้งค่าเวลา

ตั้งก่าประเภทเวลาเปิดเครื่องหรือปิดเครื่อง หรือเปิดกรั้งเดียว

11.10 การตั้งค่าการเข้าถึง

เมนู > ตัวเลือกTV > ตั้งก่า > ก่ากำหนดอุปกรณ์ > การเข้าถึง

เมื่อเปิดกำอธิบายเสียงทีวีจะถูกเตรียมไว้สำหรับคนหูหนวกหูตึง ตาบอดหรือคนที่มองเห็นได้บางส่วน การเข้าถึงสำหรับคนตาบอดหรือผู้ที่มองเห็นบางส่วน ได้จาก กำอธิบายเสียง > เปิด ช่องทีวีดิจิตอลจะสามารถถ่ายทอดเสียงพิเศษกำบรรยายอธิบายถึงสิ่งที่เกิดขึ้น

หน้าจอ

ความบกพร่องทางสายตา • ตั้งค่าถำโพงระดับเสียงของหูฟังตามปกติ

เสียงบรรยาย

ตั้งค่าเอฟเฟกต์เสียงพิเศษในคำบรรยายเสียง

การเข้าถึงสำหรับผู้บกพร่องทางการได้ยิน

ความบกพร่องทางการได้ยิน > เปิด

• ทีวีดิจิทัลบางช่องถ่ายทอดสดเสียงพิเศษ

และคำบรรยายที่ปรับให้เหมาะกับผู้ที่มีปัญหาทางการได้ยินหรือหูหนวก

คน.

เปิดทีวีจะสลับไปที่ดัดแปลงเสียงและคำบรรยายถ้ามี

Ac4 Dialogue Enhancement เปิด / ปิดหรือตั้งระดับการเพิ่มประสิทธิภาพของบทสนทนาเพื่อเพิ่ม ความชัดเจนของบทสนทนาและคำบรรยายเมื่อสตรีมเสียงเป็นประเภท AC4 ข้อความคอนทราสต์สูง เปิด / ปิดหรือตั้งระดับความคมชัดของข้อความ

# <sup>าว</sup> วิดีโอ, รูปภาพ, เพลงและข้อความ

### 12.1

### จากการเชื่อมต่อ USB

คุณสามารถดูภาพถ่ายของคุณหรือเล่นเพลงและ วิดีโอจากแฟลชไดรฟ์ USB ที่เชื่อมต่อได้ เมื่อทีวีเปิดอยู่ให้เสียบแฟลชไดรฟ์ USB เข้ากับ หนึ่งในการเชื่อมต่อ USB 1 - กด Home เลือก MMP จากรายการแอพและ กด OK 2 - ใช้ปุ่มนำทางเพื่อเลือกประเภทไฟล์ 3 - ทำตามกำแนะนำบนหน้าจอเพื่อเล่นไฟล์

### 12.2

เล่นวิดีโอของคุณ

เล่นวิดีโอ 1 - กด Home เลือก MMP จากรายการแอพและ กด OK 2 - ใช้ปุ่มน้ำทางเพื่อเลือกวิดีโอ 3 - เลือกหนึ่งในวิดีโอและกดตกลงเพื่อเล่น ระหว่างการเล่นวิดีโอ กด MENU เพื่อแสดงตัวเลือก เล่นหยุดชั่วกราว กดตกลงเพื่อเล่นหรือหยุดวิดีโอชั่วกราว ทำซ้ำ เล่นวิดีโอซ้ำ ๆ หรือครั้งเดียว แสดงข้อมูล แสดงข้อมูลของไฟล์วิดีโอ โหมดหน้าจอ ปรับโหมดหน้าจอ การตั้งค่ารูปภาพ ปรับการตั้งค่าภาพ การตั้งค่าเสียง ปรับการตั้งค่าเสียง ซาวด์แทร็ก แสดงซาวด์แทร็ก ความทรงจำสุดท้าย เมื่อตั้งค่าเป็นเปิดคุณสามารถเล่นวิดีโอที่คุณ เหลือครั้งสุดท้าย ตั้งค่าเป็นปิดเพื่อปิดฟังก์ชัน การค้นหา ้ข้ามไปที่เวลาเล่นตามที่คุณป้อน การเข้ารหัสคำบรรยาย แสดงคำบรรยาย

### 12.3 ดูรูปภาพของคุณ

### ดูรูปภาพ

ดรูปภาพ 1 - กด Home เลือก MMP จากรายการแอพและ กด OK 2 - ใช้ปุ่มน้ำทางเพื่อเลือกภาพถ่าย 3 - เลือกรูปภาพหนึ่งรูปแล้วกดตกลง เมื่อเรียกคุภาพขนาคย่อของภาพถ่ายให้กค MENU เพื่อ จัดเรียง จัดเรียงไฟล์ภาพถ่ายตามความต้องการของคุณ ประเภทสื่อ จัดเรียงไฟล์ตามประเภทสื่อ ขนาดภาพขนาดย่อ เปลี่ยนขนาดการดูภาพย่อ สำเนา ้ กัดลอกไฟล์และวางไว้ในโฟลเดอร์ที่คุณต้องการ วางไฟล์ที่คัดลอกไว้ในโฟลเดอร์ที่คุณต้องการ ລາເ ลบไฟล์ที่เลือก ตัวแยกวิเคราะห์แบบเรียกซ้ำ เลือกจากตัวแยกวิเคราะห์แบบเรียกซ้ำหรือตัวแยกวิเคราะห์ปกติ กรอบรูป ้เลือกเพื่อเริ่มโหมดกรอบรูป

### ตัวเลือกภาพถ่าย

เมื่อดูไฟล์ภาพถ่ายให้กด MENU เพื่อ เล่น กดตกลงเพื่อเล่นภาพถ่าย ทำซ้ำ ดูภาพซ้ำ ๆ หรือเพียงครั้งเดียว เปิดสุ่ม, ปิดแบบสุ่ม ดูภาพตามลำดับหรือสุ่ม หมุน หมุนทิศทางภาพ ซูม ซูมภาพ แสดงข้อมูล แสดงข้อมูลของไฟล์รูปภาพ รูปภาพกรอบรูป ตั้งค่ารูปภาพเป็นเฟรมรูปภาพ

เมื่อเล่นสไลด์โชว์ให้กด MENU เพื่อ หยุด กดตกลงเพื่อหยุดภาพชั่วคราว ทำซ้ำ ดูภาพซ้ำ ๆ หรือเพียงครั้งเดียว เปิดแบบสุ่ม, ปิดแบบสุ่ม ดูภาพตามลำดับหรือสุ่ม ระยะเวลา ตั้งค่าความเร็วของสไลด์โชว์ เอฟเฟ็ค ตั้งค่าการเปลี่ยนจากภาพหนึ่งไปเป็นภาพถัดไป แสดงข้อมูล แสดงข้อมูลของไฟล์รูปภาพ รูปภาพกรอบรูป ตั้งค่ารูปภาพเป็นเฟรมรูปภาพ

### 12.4 เล่นเพลงของคุณ

### เล่นเพลง

1 - กด Home เลือก MMP จากรายการแอพและ กด OK 2 - ใช้ปุ่มน้ำทางเพื่อเลือกเสียง 3 - เลือกหนึ่งในเสียงและกดตกลงเพื่อเล่น ระหว่างการเล่นเสียง ... •กค MENU เพื่อแสคงตัวเลือก เล่นหยุดชั่วคราว กดตกลงเพื่อเล่นหรือหยุดวิดีโอชั่วกราว ทำซ้ำ เล่นวิดีโอซ้ำ ๆ หรือครั้งเดียว เปิดแบบสุ่ม, ปิดแบบสุ่ม เล่นเสียงตามลำคับหรือสุ่ม แสดงข้อมูล แสดงข้อมูลของไฟล์วิดีโอ ซ่อนสเปกตรัม ซ่อนสเปกตรัมเมื่อเล่นเพลง ตัวเลือกเนื้อเพลง เลือกตัวเลือกเมื่อมีเนื้อเพลง

ปิดภาพ ปิดหน้าจอเมื่อเล่นเพลงเพื่อเพิ่มพลังงาน ประหยัด. การตั้งค่าเสียง ปรับการตั้งค่าเสียง

### 12.5 ดูข้อความของคุณ

ดูข้อความ 1 - กค Home เลือก MMP จากรายการแอพและ กด OK 2 - ใช้ปุ่มน้ำทางเพื่อเลือกข้อความ 3 - เลือกไฟล์ข้อความใดไฟล์หนึ่งแล้วกดตกลงเพื่อ ดตัวอย่าง ในช่วงพรีวิว ... •แต่ละไฟล์ใช้เวลา 3 วินาทีในการดูตัวอย่าง กดตกลงเพื่อ หยุดการแสดงตัวอย่างชั่วคราวเพื่ออ่าน •กด MENU เพื่อแสดงตัวเลือก เล่นหยุดชั่วคราว กดตกลงเพื่อเล่นหรือหยุดการแสดงตัวอย่างไฟล์ข้อความชั่วคราว ทำซ้ำ ดูตัวอย่างไฟล์ข้อความซ้ำ ๆ หรือครั้งเดียว เปิดแบบสุ่ม, ปิดแบบสุ่ม ดูตัวอย่างไฟล์ข้อความตามลำดับหรือที่สุ่ม แบบอักษร ปรับขนาดตัวอักษรลักษณะและสี แสดงข้อมูล แสดงข้อมูลของไฟล์ข้อความ

# <sup>า3</sup> ทีวีไกด์

# 

สิ่งที่คุณต้องทราบ ด้วย ทีวีไกด์ คุณสามารถดูรายการปัจจุบันได้ และรายการทีวีตามกำหนดเวลาของช่องของคุณ ขึ้นอยู่กับที่ข้อมูลคู่มือทีวี (ข้อมูล) มาจากช่องอนาล็อกและดิจิตอลหรือเท่านั้น แสดงช่องดิจิตอล ไม่ใช่ทุกช่องที่มีทีวีข้อมูลคู่มือ

ทีวีสามารถรวบรวมข้อมูลทีวีใกค์สำหรับ ช่องที่ติดตั้งบนทีวี ทีวีไม่ได้ รวบรวมข้อมูลทีวีไกค์สำหรับช่องที่รับชม จากเครื่องรับหรือตัวถอดรหัสดิจิทัล 13.2

## ข้อมูลทีวีไกด์

เมนู > ปุ่มนำทางขึ้น > ช่อง > โปรแกรมไกด์

ทีวีใกค์รับข้อมูล (ข้อมูล) จาก ผู้แพร่ภาพกระจายเสียง. ในบางภูมิภาคและบางช่อง อาจไม่มีข้อมูล TV Guide โทรทัศน์ สามารถรวบรวมข้อมูลทีวีใกค์สำหรับช่องที่ ติดตั้งบนทีวี ทีวีไม่สามารถรวบรวมข้อมูลทีวีไกค์ได้ในบางพื้นที่ แนะนำข้อมูลจากช่องที่ดูจากตัวรับสัญญาณดิจิตอลหรือตัวถอดรหัส

# ™ การบันทึก และหยุดทีวีชั่วคราว

### 14.1

# การบันทึก

### สิ่งที่คุณต้องทราบ

คุณสามารถบันทึกการออกอากาศทีวีดิจิตอลและรับชมได้ ในภายหลัง. ในการบันทึกรายการทีวีคณต้อง ... •ฮาร์คไครฟ์ USB เชื่อมต่อที่ฟอร์แมตบนทีวีเครื่องนี้ ช่องทีวีดิจิตอลที่ติดตั้งบนทีวีนี้ •รับข้อมูลช่องสำหรับทีวีบนหน้าจอ ค่มือ •การตั้งก่านาฬิกาทีวีที่เชื่อถือได้ หากคุณรีเซ็ตนาฬิกาทีวี ด้วยตนเองการบันทึกอาจล้มเหลว คุณไม่สามารถบันทึกเมื่อคุณใช้หยุคทีวีชั่วคราว ในแง่ของการบังคับใช้กฎหมายลิขสิทธิ์บางประการ ้ผ้ให้บริการ DVB สามารถใช้ข้อ จำกัด ต่างๆได้โดย วิธีการ DRM (Digital Right Management) เทคโนโลยี. ในกรณีที่มีการป้องกันการแพร่ภาพ ช่องการบันทึกความถูกต้องของการบันทึกหรือจำนวน การดูอาจถูก จำกัด การบันทึกอาจเป็น ้ห้ามโดยสิ้นเชิง ในกรณีที่พยายามบันทึกไฟล์ ป้องกันการแพร่ภาพหรือเล่นรายการที่หมดอาย บันทึกข้อความแสดงข้อผิคพลาคอาจเกิดขึ้นบนหน้าจอ บันทึก: ฟังก์ชั่นการบันทึกใช้สำหรับการออกอากาศทีวีดิจิตอลเท่านั้น มัน ไม่สามารถบันทึกเนื้อหาจากภายนอกได้ อุปกรณ์ (เช่น HDMI)

### บันทึกโปรแกรม

บันทึกตอนนี้ ในการบันทึกรายการที่คุณกำลังรับชมอยู่ในขณะนี้ กดบันทึกบนรีโมทคอนโทรล การบันทึก จะเริ่มทันที หากต้องการหยุดการบันทึกให้กดหยุด เมื่อมีข้อมูล TV Guide โปรแกรมคุณ กำลังรับชมจะถูกบันทึกจากช่วงเวลาที่คุณ กดปุ่มบันทึกจนกระทั่งโปรแกรม สิ้นสุด หากไม่มีข้อมูล TV Guide การบันทึก จะใช้เวลาเพียง 30 นาที คุณสามารถปรับเวลาสิ้นสุดได้ ของการบันทึกในรายการการบันทึก

# ตารางการบันทึก

คุณสามารถกำหนดเวลาบันทึกรายการที่กำลังจะมาถึงได้ โปรแกรมสำหรับวันนี้หรือสองสามวันนับจากวันนี้ (ไม่เกิน 8 วัน) ทีวีจะใช้ข้อมูล จาก TV Guide เพื่อเริ่มและสิ้นสุดการบันทึก ในการบันทึกโปรแกรม ... 1 - กด MENU> บันทึก> รายการกำหนดเวลาแล้ว กดตกลง. 2 - กดปุ่มบันทึกบนรีโมทคอนโทรล 3 - ปฏิบัติตามคำแนะนำบนหน้าจอ ใช้การนำทาง ปุ่มเพื่อเลือกและตั้งค่า 4 - เลือกเพิ่มแล้วกดตกลง

### รายการบันทึก

กุณสามารถดูและจัดการการบันทึกของกุณได้ในรายการ ของการบันทึก ในการเปิดรายการหรือการบันทึก ... 1 - กด MENU> บันทึก> บันทึกรายการและกด OK 2 - ด้วยการบันทึกที่เลือกในรายการกุณสามารถใช้ ปุ่มสีเพื่อลบการบันทึกหรือแสดงไฟล์ได้บันทึกข้อมูล 3 - กดย้อนกลับเพื่อปิดเมนู ผู้แพร่ภาพสามารถ จำกัด จำนวนวันในการบันทึก สามารถดูได้ เมื่อหมดช่วงเวลานี้ไฟล์ การบันทึกจะถูกทำเครื่องหมายว่าหมดอายุ บันทึกใน รายการสามารถแสดงจำนวนวันก่อนที่จะหมดอายุ เมื่อการบันทึกตามกำหนดเวลาถูกป้องกันโดยไฟล์ ผู้ออกอากาศหรือเมื่อการออกอากาศถูกขัดจังหวะ การบันทึกถูกทำเครื่องหมายว่าล้มเหลว

# ดูรายการที่บันทึก

หากต้องการรับชมที่บันทึก 1 - กด MENU > บันทึก > บันทึกรายการ แล้ว กด OK . 2 - ในรายการการบันทึกกดตกลงเพื่อเล่นไฟล์ การบันทึก. 3 - คุณสามารถใช้ปุ่ม Playback เพื่อหยุดชั่วคราวเล่น ย้อนกลับกรอไปข้างหน้าหรือหยุด 4 - หากต้องการเปลี่ยนกลับไปดูทีวีให้กด EXIT

14.2 หยุดชั่วคราวทีวี

# สิ่งที่คุณต้องทราบ

กุณสามารถหยุดการออกอากาศทีวีดิจิทัลชั่วคราวและและสามารถดำเนินการ ดูต่อได้ในภายหลัง หากต้องการหยุดรายการทีวีชั่วคราวคุณด้อง ... •ฮาร์ดไดรฟ์ USBเชื่อมต่อที่ฟอร์แมตบนทีวีเครื่องนี้ •ช่องทีวีดิจิตอลที่ติดตั้งบนทีวีนี้ •รับข้อมูลช่องสำหรับทีวีบนหน้าจอ กู่มือ เมื่อเชื่อมต่อและฟอร์แมตฮาร์ดไดรฟ์ USB แล้ว ทีวีจะจัดเก็บรายการทีวีที่คุณเป็นอยู่อย่างต่อเนื่อง เมื่อคุณเปลี่ยนไปใช้ช่องอื่นไฟล์การออกอากาศของช่องเดิมถูกล้าง นอกจากนี้เมื่อคุณเปลี่ยนทีวีไปที่โหมดสแตนด์บายการออกอากาศ จะถูกล้างคุณไม่สามารถใช้หยุดทีวีชั่วคราวเมื่อคุณกำลังบันทึก

หยุดการออกอากาศชั่วคราว

เพื่อหยุดการออกอากาศชั่วกราวและดำเนินการต่อ ...

•ในการหยุดการออกอากาศชั่วคราวให้กดหยุดชั่วคราว แถบความคืบหน้า

ที่ด้านล่างของหน้าจอจะปรากฏขึ้นชั่วครู่

ในการเรียกแถบความคืบหน้าให้กดหยุดชั่วคราวอีกครั้ง

•ในการรับชมต่อให้กดเล่น

ในแถบความคืบหน้าบนหน้าจอให้กด Rewind หรือ

กดไปข้างหน้าเพื่อเลือกจากจุดที่คุณต้องการ

้เริ่มดูการออกอากาศที่หยุดชั่วกราว กดปุ่มเหล่านี้

ซ้ำ ๆ เพื่อเปลี่ยนความเร็ว

คุณสามารถหยุดการออกอากาศชั่วกราวเป็นเวลาสูงสุดได้ถึง

90 นาที

หากต้องการเปลี่ยนกลับไปที่การถ่ายทอดสดทางทีวีให้กดหยุด

### ย้อนกลับ

เนื่องจากทีวีจัดเก็บการออกอากาศที่คุณกำลังรับชม โดยส่วนใหญ่คุณสามารถเล่นซ้ำการออกอากาศได้ไม่กี่วินาที ในการเล่นซ้ำการออกอากาศ ... 1 - กดหยุดชั่วกราว 2 - กด Rewind คุณสามารถกดซ้ำ ๆ เพื่อ เลือกจากจุดที่คุณต้องการตั้งแต่เริ่มต้น หยุดออกอากาศชั่วกราว กดปุ่มเหล่านี้ซ้ำ ๆ เพื่อ เปลี่ยนกวามเร็ว เมื่อถึงจุดหนึ่งคุณจะมาถึงจุดเริ่มต้นของ พื้นที่จัดเก็บการออกอากาศหรือช่วงเวลาสูงสุด

3 - กค Play เพื่อดูการออกอากาศอีกครั้ง

4 - กค Stop เพื่อรับชมการถ่ายทอคสค

# <sup>15</sup> สมาร์ทโฟน และ แท็บเล็ต

15.1

Google Cast

# สิ่งที่คุณต้องทราบ

หากแอปบนอุปกรณ์เคลื่อนที่ของคุณมี Google Cast คุณ สามารถแคสต์แอปของคุณบนทีวีเครื่องนี้ ดูในแอปมือถือ สำหรับไอคอน Google Cast คุณสามารถใช้มือถือของคุณ ผ่านควบคุมสิ่งที่อยู่บนทีวี Google Cast ใช้งานได้ทั้งบน Android และ iOS อุปกรณ์มือถือของคุณต้องเชื่อมต่อกับอุปกรณ์เดียวกัน ในเครือข่าย Wi-Fi บ้านและเชื่อม Wi-Fiบนทีวีของคุณ และต้องเป็นทีวีที่มี Google Cast คุณสามารถทดลองใช้กับ YouTube, Chrome, Netflix, Photowall ... หรือ Big Web Quiz สำหรับ Chromecast โปรดดูที่ google.com/cast โดยผลิตภัณฑ์และคุณลักษณะบางอย่างของ Google Play ไม่มีให้บริการในทุกประเทศ สามารถค้นหาข้อมูลเพิ่มเติมได้ที่ www.support.google.com/androidtv

### การส่งไปยังทีวี

ในการแคสต์แอปไปยังหน้าจอทีวี ... 1 - บนสมาร์ทโฟนหรือแท็บเล็ตของคุณให้เปิดแอพนั้น รองรับ Google Cast 2 - แท็บไอคอน Google Cast 3 - เลือกทีวีที่คุณต้องการแคสต์ 4 - กดเล่นบนสมาร์ทโฟนหรือแท็บเล็ตของคุณ ซึ่งสิ่งที่ คุณเลือกจะไปเริ่มเล่นบนทีวี

# Freeview Plus

## <sup>า6.1</sup> เกี่ยวกับ Freeview Plus

หมายเหตุ: สำหรับออสเตรเลีย ทีวีเครื่องนี้ได้รับการรับรองโดย Freeview Plus

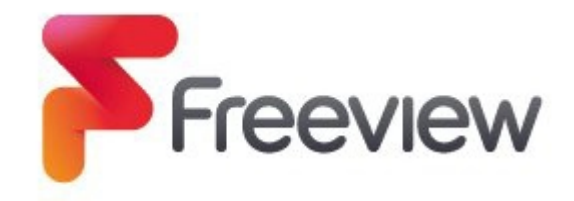

ไม่พลาดทุกสิ่งด้วย Freeview! ดูว่ามีอะไรเกิดขึ้นบ้างในตอนนี้ถัดไปหรือในอีก 7 วันข้างหน้า ด้วยคู่มือทีวีที่ใช้งานง่าย กำลังมองหารายการโปรดของคุณ? ใช้การค้นหาเพื่อความรวดเร็ว เข้าถึงรายการโปรดตามต้องการจาก ABC iview, SBS On Demand, 7+, 9Now และ 10 Play ทั้งหมดในที่เดียวทั้งหมดนี้ฟรี

### <sup>16.2</sup> การเปิด Freeview Plus

สิงที่คุณต้องทราบ •คุณต้องเชื่อมต่ออินเทอร์เน็ตความเร็วสูง (บรอดแบนด์) กับทีวีเพื่อเปิด Freeview Plus เมื่อคุณดูทีวีคุณจะเห็น แจ้งเตือนที่ด้านซ้ายบนของหน้าจอ •กดปุ่มสีเขียวบนรีโมทคอนโทรลเพื่อเปิดใช้งาน Freeview Plus •ปฏิบัติตามคำแนะนำบนหน้าจอและใช้ ปุ่มสีปุ่มลูกศรและปุ่มตกลงเพื่อนำทาง \* Freeview Plus ใช้เทคโนโลยี HbbTV ซึ่ง รวมการออกอากาศและบรอดแบนด์ อินเทอร์เน็ต จำเป็นต้องมีการเชื่อมต่อ ค่าธรรมเนียมการใช้ข้อมูลและ

้จำเบนต่องมการเช่อมต่อ คาธรรมเนยมการ เช่ขอมูลแล เป็นไปตามเงื่อนไข ค้นหาข้อมูลเพิ่มเติมได้ที่ www.freeview.com.au

# Freeview On Demand

### 17.1

เกี่ยวกับ Freeview On Demand

ทีวีเครื่องนี้ได้การรับรองโดย Freeview New Zealand.

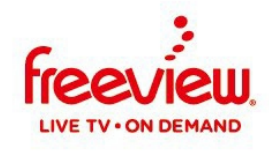

Freeview On Demand เป็นแพลตฟอร์มทีวีสตรีมมิ่ง จาก Freeview New Zealand

จาก Freeview New Zealand

เป็นการรวบรวมการแสดงออนดีมานด์ที่ยอดเยี่ยมฟรี

และภาพยนตร์รวมถึงรายการทีวีและรายการพิเศษตามความต้องการ

ทั้งหมดมีอยู่ในหมวดเดียว

Freeview On Demand ยังมีสิ่งต่อไปนี้

คุณสมบัติเพิ่มเติม:

•คู่มือฉบับย่อ

•รายการทีวี 8 วัน

ประวัติการดูล่าสุด

•เนื้อหายอคนิยมและโคคเค่น

•ก้นพบเนื้อหาตามประเภทและตามช่อง

•ค้นหาตามชื่อเรื่องจากผู้ให้บริการเนื้อหาทั้งหมด

•ลงชื่อเข้าใช้บัญชี Freeview ของคุณเพียงครั้งเคียวเพื่อเข้าถึง

เนื้อหาจากผู้ให้บริการหลายราย

### <sub>17.2</sub> การเปิด Freeview On Demand

เชื่อมต่อทีวีของคุณเข้ากับ •เสาอากาศ UHF ที่ใช้งานได้ •อินเทอร์เน็ตความเร็วสูง (บรอดแบนด์หรือไฟเบอร์) ในการเข้าถึง Freeview On Demand เลือกไอคอนออนดีมานด์บน Freeview Mini โดยมีคำแนะนำในการเริ่มสำรวจรายการทีวีและภาพยนตร์ฟรี หรือกด ปุ่มสีเขียวบนรีโมทของคุณ

Select to access FREEVIEW ON DEMAND

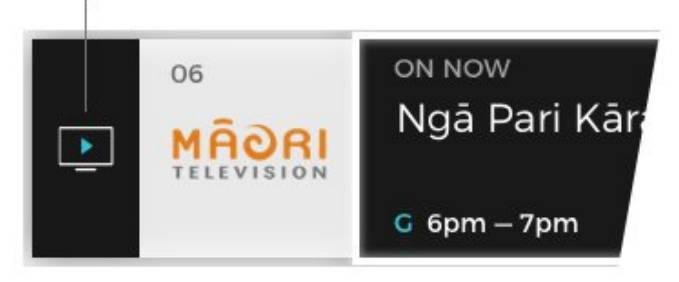

Freeview Mini Guide จะแสดงที่ด้านล่าง ของหน้าจอทุกครั้งที่คุณเปลี่ยนช่อง คุณ ยังสามารถกดปุ่มลูกศรบนรีโมทของคุณเพื่อแสดง มินิไกด์

\* Freeview On Demand ใช้เทคโนโลยี HbbTV ซึ่ง รวมการออกอากาศและบรอดแบนด์ เสาอากาศทีวี และต้องมีการเชื่อมต่ออินเทอร์เน็ต

ข้อกำหนดของ ISP& ค่าบริการข้อมูลใช้สำหรับการสตรีม สำหรับข้อมูลเพิ่มเติมโปรดดูที่ www.freeviewnz.tv

# <sup>18</sup> Netflix

หากคุณสมัครสมาชิก Netflix คุณ สามารถเพลิดเพลินกับ Netflix บนทีวีเครื่องนี้ ทีวีของคุณต้องเป็นเชื่อมต่อกับอินเทอร์เน็ต ในภูมิภาคของคุณ Netflixอาจมาพร้อมกับซอฟต์แวร์ในอนาคตเท่านั้น

การปรับปรุง ในการเปิด Netflix ให้กด NETFLIX บนรีโมทคอนโทรล เพื่อเปิดแอป Netflix คุณสามารถเปิด Netflix ทันทีจากทีวีในโหมดสแตนด์บาย www.netflix.com

# <sup>19</sup> Amazon Prime Video

ด้วยการเป็นสมาชิก Amazon Prime คุณจะสามารถเข้าถึงได้ ไปจนถึงภาพยนตร์และรายการทีวียอคนิยมหลายพันเรื่อง รวมถึง Prime Originals สุดพิเศษ กดปุ่มไพรม์วิดีโอบนรีโมทคอนโทรลของคุณหรือ ไอคอนแอพเพื่อเปิดแอพ Amazon Prime Video ทีวีของคุณต้องเชื่อมต่อกับอินเทอร์เน็ตเพื่อใช้งาน แอป สำหรับข้อมูลเพิ่มเติมเกี่ยวกับ Amazon Prime วิดีโอโปรดไปที่ www.primevideo.com

# <sup>20</sup> ซอฟต์แวร์

### 20.1 ~

# อัพเดทซอฟต์แวร์

ค้าแดตในเครื่อง คุณต้องมีคอมพิวเตอร์ที่เชื่อมต่ออินเทอร์เน็ตความเร็วสูงและ แฟลชไครฟ์ USB เพื่ออัปโหลคซอฟต์แวร์บนทีวี ใช้แฟลชไดรฟ์ USB ที่มีพื้นที่ว่างอย่างน้อย 2Gb ตรวจสอบให้แน่ใจว่า ปิดการป้องกันการเขียนแล้ว 1 - กด MENU> ตัวเลือกทีวี> ตั้งค่า> การตั้งค่าอปกรณ์> อัปเดตระบบ > อัปเคตในเครื่อแล้วกคตกลง 2 - ทำตามคำแนะนำบนหน้าจอ อัปเดตจากอินเทอร์เน็ต หากทีวีเชื่อมต่อกับอินเทอร์เน็ตคณอางได้รับข้อกวามให้อัปเดต ซอฟต์แวร์ทีวี คุณต้องมีการเชื่อมต่ออินเทอร์เน็ตความเร็วสูง หากคุณได้รับข้อความนี้เราขอแนะนำให้คุณดำเนินการ การปรับปรุง 1 - กด MENU> ตัวเลือกทีวี> ตั้งค่า> การตั้งค่าอุปกรณ์> อัปเดตระบบ >อินเทอร์เน็ต แล้วกดตกลง 2 - ทำตามคำแนะนำบนหน้าจอ

มองหาการอัปเดต OAD ทำการสแกนเพื่อค้นหา OAD (ดาวน์โหลดแบบ Over-the-air) การอัปเดตซอฟต์แวร์ 1 - กด MENU> ตัวเลือกทีวี> OAD ด้วยตนเอง ดาวน์โหลดและกดตกลง 2 - ทำตามคำแนะนำบนหน้าจอ หมายเหตุ: การอัปเดตซอฟต์แวร์ OAD มีให้ใน ประเทศที่เลือก โดยตรวจสอบจากโฮมเพจ 1 - กด Home 2 - เลือกไอคอนการแจ้งเตือนจากด้านบนมุมขวา และกดตกลง

### 20.2 เวอร์ชั่นซอฟต์แวร์

หากต้องการดูซอฟต์แวร์ทีวีเวอร์ชันปัจจุบัน ... 1 - เลือก MENU> ตัวเลือกทีวี> การตั้งค่า> อุปกรณ์ ค่ากำหนด> เกี่ยวกับ 2 - เวอร์ชันบันทึกประจำรุ่นและวันที่สร้างคือ แสดง นอกจากนี้หมายเลข Netflix ESN จะแสดงหาก ใช้ได้ 3 - กดย้อนกลับหากจำเป็นเพื่อปัดเมนู

### 20.3

### ใบอนุญาตโอเพนซอร์ส

หากต้องการดูใบอนุญาตโอเพนซอร์ส ... 1 - เถือก MENU> ทีวี ตัวเถือก> การตั้งก่า> ช่อง 2 - เถือก Open Source Licenses และกด OK

3 - กดย้อนกลับหากจำเป็นเพื่อปิดเมนู

# <sup>21</sup> คุณสมบัติ

# 21.1 สิ้นสุดการใช้งาน

การกำจัดผลิตภัณฑ์และแบตเตอรี่เก่าของคุณ ผลิตภัณฑ์ของคุณได้รับการออกแบบและผลิตด้วย วัสดุและส่วนประกอบที่มีคุณภาพสูงซึ่งสามารถ รีไซเคิลและนำกลับมาใช้ไหม่

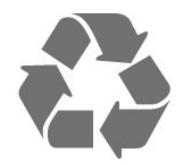

เมื่อสัญลักษณ์ถังขยะแบบมีล้อที่กากบาท ที่แนบมากับผลิตภัณฑ์หมายความว่าผลิตภัณฑ์นั้น ครอบคลมโดย European Directive 2012/19 / EU

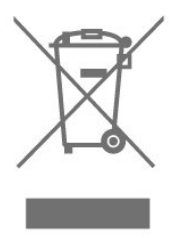

โปรคศึกษาเกี่ยวกับระบบแยกไฟฟ้าและอิเล็กทรอนิกส์ใ นท้องถิ่น

ผลิตภัณฑ์

โปรดปฏิบัติตามกฎระเบียบในท้องถิ่นของคุณและอย่าทิ้งผลิตภัณฑ์ เก่าของกุณรวมกับขยะในครัวเรือน ในการกำจัดผลิตภัณฑ์เก่า ของกุณอย่างถูกวิธีจะช่วยป้องกันผลเสียที่อาจเกิดขึ้นกับสิ่งแวดล้อม และมนุษย์ได้

สุขภาพ.

ผลิตภัณฑ์ของคุณมีแบตเตอรี่ที่อยู่ภายใต้ European Directive 2006/66 / EC ซึ่งไม่มีสารปนเปื้อน

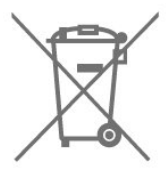

โปรดศึกษาเกี่ยวกับกฎในท้องถิ่นในการเก็บ แบตเตอรี่แยกกันเนื่องจากการทิ้งอย่างถูกวิธีจะช่วยป้องกัน ผลเสียต่อสิ่งแวคล้อมและสุขภาพของมนุษย์

### 21.2

### พลังงาน

ข้อมูลจำเพาะของผลิตภัณฑ์อาจเปลี่ยนแปลงได้โดย ไม่ต้องแจ้งให้ทราบล่วงหน้า พลังงาน •กำลังไฟหลัก: AC 110-240V +/- 10% •อุณหภูมิแวคล้อม: 5 ° C ถึง 35 ° C เมื่อทคสอบการใช้พลังงานในโหมคสแตนค์บาย: •ต้องปิด Wake-On-Lan (WoWLAN) •รออย่างน้อย 10 นาทีเพื่อเข้าสู่สถานะเสถียรก่อนการ ทคสอบการใช้พลังงานสำหรับโหมคสแตนค์บาย

### 21.3

### ระบบปฏิบัติการ

Android OS: Android Q

### 21.4 การรับรอง

•อินพุตทางอากาส: โคแอกเซียล 75 โอห์ม (IEC75)
•กลื่นความถี่: Hyperband, UHF, VHF
•DVB: DVB-T2
•การเล่นวิดีโอ: NTSC, SECAM, PAL
•การเล่นวิดีโอดิจิตอล: MPEG2 SD / HD (ISO / IEC 13818-2), MPEG4 SD / HD (ISO / IEC 13818-3)

### 21.5

### แสดงความละเอียดอินพุต

ความละเอียดอินพุตที่รองรับ - วิดีโอ ความละเอียด - อัตราการรีเฟรช

- 480i 60 Hz
- 480p 60 Hz
- 576i 50 Hz
- 576p 50 Hz
- 720p 24 Hz, 25 Hz, 30 Hz, 50 Hz, 60 Hz
- 1080i 50 Hz, 60 Hz
- 1080p 24 Hz, 25 Hz, 30 Hz, 50 Hz, 60 Hz
- 2160p 24 Hz, 25 Hz, 30 Hz, 50 Hz, 60 Hz

ความละเอียดความละเอียดคอมพิวเตอร์ / วิดีโอที่รองรับ

- อัตราการรีเฟรช
- 640 x 480 60 Hz
- 800x600 60 HZ
- 1024x768 60 Hz
- 1280 x 800 60Hz
- 1280 x 960 60Hz
- 1280 x 1024 60Hz
- 1366 x 768 60Hz
- 1440 x 900 60Hz
- 1920 x 1080 60Hz
- 3840 x 2160p 60 Hz

### 21.6

### เสียง

Dolby Atmos® Virtualizer

- Dolby® Audio
- DTS HD®

### 21.7

### มัลติมิเดีย

การเชื่อมต่อ • USB 2.0 •อีเธอร์เน็ต LAN RJ-45 • Wi-Fi 802.11n Dual Band (ในตัว) • BT 5.0 ระบบไฟล์ USB ที่รองรับ •ใบมัน 16, FAT 32, NTFS รูปแบบการเล่น •กอนเทนเนอร์: PS, TS, M2TS, TTS, AVCHD, MP4, M4V, MKV, ASF, AVI, 3GP, Quicktime •ตัวแปลงสัญญาณวิดีโอ: AVI, MKV, HEVC, H264 / MPEG-4 AVC, MPEG-1, MPEG-2, MPEG-4, WMV9 / VC1, VP9, HEVC (H.265) •ตัวแปลงสัญญาณเสียง: MP3, WAV, AAC, WMA (v2 ขึ้นไป v9.2), WMA-PRO (v9 ແລະ v10) •คำบรรยาย:

- รูปแบบ: SRT, SUB, TXT, SMI

•อัตราข้อมูลที่รองรับสูงสุด:
รองรับ MPEG-4 AVC (H.264) ได้ถึง High โปรไฟล์ @ L5.1. 30Mbps
รองรับ H.265 (HEVC) ถึง Main / Main 10 โปรไฟล์สูงถึงระดับ 5.1 40Mbps
รองรับ VC-1 ถึง Advanced Profile @ L3
•ตัวแปลงสัญญาณภาพ: JPEG, GIF, PNG, BMP, HEIF ประสิทธิภาพอาจแตกต่างกันขึ้นอยู่กับความสามารถ ของอุปกรณ์เคลื่อนที่และซอฟด์แวร์ที่ใช้

### 22

### การช่วยเหลือและสนับสนุน

### 22.1 การแก้ไขปัญหา

เปิดเครื่องและรีโมทคอนโทรล

### ถ้าทีวีไม่เปิด

ถอดสายไฟออกจากเต้าเสียบรอ 1 นาทีแถ้วเชื่อมต่อใหม่
ตรวจสอบว่าสายไฟเชื่อมต่อแน่นดีแถ้ว

ถ้าเสียงดังเอี๊ยดเมื่อเริ่มด้นหรือปิดเกรื่องเมื่อคุณเปิดปิดทีวีหรือเข้า สู่โหมดสแตนด์บายคุณจะได้ยินเสียงเอี๊ยดอ๊าดจากโกรงทีวี เสียงดังเอี๊ยดเกิดจากการขยายตัวตามปกติและการหดตัวของทีวีเมื่อ ทีวีเย็นลงและอุ่นขึ้น ไม่มีผลต่อประสิทธิภาพ

ทีวีไม่ตอบสนองต่อรีโมทกอนโทรล ทีวีด้องใช้เวลาพอสมกวรในการเริ่มด้นระบบ ระหว่างนี้ ถ้าหากทีวีไม่ตอบสนองต่อรีโมทกอนโทรล หรือตัวกวบคุมทีวี มันเป็นพฤติกรรมปกติ แต่ถ้าหากทีวียังกงไม่ตอบสนองต่อรีโมท กวบคุมคุณสามารถตรวจสอบว่ารีโมทกอนโทรลทำงานหรือไม่ ด้วยกล้องโทรศัพท์มือถือ นำโทรศัพท์เข้าโหมดกล้องและซี้รีโมท กอนโทรลไปที่เลนส์กล้อง. หากคุณกคปุ่มใด ๆ บนรีโมท กวบคุมและคุณสังเกตเห็นการกะพริบของ LED อินฟาเรด LED รีโมทกอนโทรลกำลังทำงานผ่านกล้อง ต้องตรวจสอบทีวี หากคุณไม่สังเกตเห็นการกะพริบของรีโมทกอนโทรล อาจจะเสียหรือแบตเตอรี่เหลือน้อย

### หน้าจอเริ่มต้น

เมื่อทีวีอยู่ในโหมคสแตนค์บาย หน้าจอเริ่มต้น จะแสดงขึ้น จากนั้นทีวีจะกลับเข้าสู่โหมคสแตนค์บาย เป็นพฤติกรรมปกติ เมื่อตัคการเชื่อมต่อทีวี และทำการเชื่อมต่อใหม่กับแหล่งจ่ายไฟการเริ่มต้น หน้าจอจะแสคงขึ้นเมื่อเริ่มต้นครั้งถัคไป เพื่อเปิคเครื่อง ทีวีจากโหมคสแตนค์บายให้กคปุ่มเปิค / ปิคบนรีโมทควบคุมหรือบนทีวี

ไฟสแตนด์บายติดกะพริบตลอดเวลา ถอดสายไฟออกจากเต้าเสียบรอ 5 นาทีก่อนที่คุณจะเชื่อมต่อใหม่ สายเคเบิล หากการกะพริบเกิดขึ้นอีกให้ติดต่อศูนย์บริการดูแล

### ช่อง

ไม่พบช่องดิจิตอลระหว่างการติดตั้ง

ดูข้อกำหนดทางเทคนิกเพื่อให้แน่ใจว่าทีวีของคุณรองรับ ช่องดิจิตอลในประเทศของคุณ ตรวจสอบให้แน่ใจว่าสาย เคเบิลทั้งหมดเชื่อมต่ออย่างถูกต้องและเลือกเกรือข่ายที่ ถูกต้อง

ช่องที่ติดตั้งก่อนหน้านี้ไม่อยู่ในรายการช่อง ตรวจสอบให้แน่ใจว่าได้เลือกรายการช่องที่ถูกต้อง

### ภาพ

43

ไม่มีภาพ / ภาพบิดเบี้ยว ตรวจสอบให้แน่ใจว่าเสาอากาศเชื่อมต่อกับทีวีอย่างถกต้อง ครวจสอบให้แน่ใจว่าได้เลือกอุปกรณ์ที่ถูกต้องเป็นแหล่งที่มา ของการแสดงผล •ตรวจสอบให้แน่ใจว่าอุปกรณ์ภายนอกหรือแหล่งสัญญาณ เชื่อมต่ออย่างถกต้อง มีเสียง แต่ไม่มีภาพ เปลี่ยนเป็นแหล่งวิดีโออื่นจากนั้นเปลี่ยนกลับเป็นแหล่งที่มาของ ้ปัจจุบันจากนั้นทำการคืนค่าสไตล์ภาพในการตั้งค่ารูปภาพหรือ ทำการรีเซ็ตเป็นค่าเริ่มต้นจากโรงงานในตัวเลือกการตั้งค่าทั่วไป การรับเสาอากาศไม่ดี ตรวจสอบให้แน่ใจว่าเสาอากาศเชื่อมต่อกับทีวีอย่างถูกต้อง ดำโพงเสียงดังอุปกรณ์เครื่อง เสียงที่ขุด อาการสูงและวัตถุ ้งนาดใหญ่อื่น ๆ มีอิทธิพลต่อคุณภาพการรับสัญญาณ ถ้าเป็นไปได้ให้พยายามปรับปรุงคุณภาพการรับสัญญาณโดย เปลี่ยนเสาอากาศ ทิศทางหรือเคลื่อนย้ายอุปกรณ์ออกจากทีวี หากการรับสัญญาณเพียงช่องเดียวไม่ดีให้ปรับแต่งช่องนี้ ด้วยการติดตั้งด้วยตนเอง ภาพไม่ดีจากอปกรณ์ •ตรวจสอบให้แน่ใจว่าอุปกรณ์เชื่อมต่ออย่างถูกต้องและตรวจสอบ ให้แน่ใจว่าการตั้งค่าวิดีโอเอาต์พุตของอุปกรณ์เป็นความละเอียด สูงสุดที่เป็นไปได้หากมี •เรียกกืนสไตล์ภาพหรือเปลี่ยนเป็นสไตล์ภาพอื่น ๆ การตั้งค่ารูปภาพเปลี่ยนไปหลังจากนั้น ตรวจสอบให้ แน่ใจว่าโหมดขายปลึกถูกตั้งก่าเป็นปิด กุณสามารถเปลี่ยนและ บันทึกการตั้งค่าในโหมดนี้ แบนเนอร์เชิงพาณิชย์ปรากฏขึ้นตรวจสอบให้แน่ใจว่าได้ตั้งค่า โหมดขายปลีกแล้ว เป็นปิด กด MENU> TV ้ตัวเลือก> การตั้งค่า> การตั้งค่าอุปกรณ์> การขายปลีก และกด OK ภาพไม่พอดีกับหน้าจอ •เปลี่ยนเป็นรูปแบบภาพอื่น เปลี่ยนโหมดการแสดงผลเป็นอัตโนมัติ ต่ำแหน่งภาพไม่ถูกต้อง

สัญญาณภาพจากอุปกรณ์บางอย่างอาจไม่พอดีกับหน้าจอ อย่างถูกต้อง ตรวจสอบสัญญาณเอาต์พุตของอุปกรณ์ที่เชื่อมต่อ
เปลี่ยนโหมดการแสดงผลเป็นอัตโนมัติ ภาพคอมพิวเตอร์ไม่คงที่
ตรวจสอบให้แน่ใจว่าพีซีของคุณใช้ความละเอียดและ อัตราการรีเฟรชที่รองรับ
ตรวจสอบให้แน่ใจว่าแหล่งวิดีโอ HDMI ไม่รองรับเนื้อหา HDR

### เสียง

ใม่มีเสียงหรือคุณภาพเสียงไม่ดี
หากตรวจไม่พบสัญญาณเสียงทีวีจะทำงานโดยอัตโนมัติ
ปิดเอาต์พุดเสียง - ไม่ได้ระบุ
ความผิดปกติ.
•ตรวจสอบให้แน่ใจว่าได้ตั้งค่าเสียงอย่างถูกด้อง
•ตรวจสอบให้แน่ใจว่าสายเคเบิลทั้งหมดเชื่อมต่ออย่างถูกด้อง
•ตรวจสอบให้แน่ใจว่าไม่ได้ปิดเสียงหรือตั้งค่าเป็นศูนย์
•ตรวจสอบให้แน่ใจว่าไม่ได้ปิดเสียงหรือตั้งค่าเป็นศูนย์
•ตรวจสอบให้แน่ใจว่าไม่ได้ปิดเสียงหรือตั้งค่าเป็นศูนย์
•ตรวจสอบให้แน่ใจว่าเอาต์พุตเสียงของทีวีเชื่อมต่อกับอินพุต
เสียงบนระบบโฮมเธียเตอร์
ควรได้ยินเสียงจากลำโพง HTS
•อุปกรณ์บางอย่างอาจด้องการให้คุณเปิดใช้งานด้วยตนเอง
เอาต์พุตเสียง HDMI หากเปิดใช้งานเสียง HDMI แล้ว
แต่คุณยังไม่ได้ยินเสียงให้ลองเปลี่ยนดิจิตอล
รูปแบบเสียงของอุปกรณ์เป็น PCM (Palse Code การมอดูเลต).
ดูคำแนะนำในเอกสารประกอบอุปกรณ์ของคุณ

### HDMI และ USB

### HDMI

•โปรดทราบว่าการรองรับ HDCP (High-bandwidth Digital Content Protection) สามารถหน่วงเวลาที่ทีวีและแสดงเนื้อหา จากอุปกรณ์ HDMI ได้

•หากทีวีไม่รู้จักอุปกรณ์ HDMI และไม่มีภาพปรากฏขึ้นให้เปลี่ยน แหล่งสัญญาณจากอุปกรณ์เครื่องหนึ่งไปยังอีกเครื่องหนึ่งและ ย้อนกลับอีกครั้ง

•หากภาพและเสียงของอุปกรณ์ที่เชื่อมต่อกับ HDMI ผิดเพี้ยน ให้เชื่อมต่ออุปกรณ์กับพอร์ต HDMI อื่นบนทีวีแล้วรีบูตอุปกรณ์ ด้นทางของคุณ

•หากมีเสียงรบกวนเป็นระยะ ตรวจสอบให้แน่ใจว่าการตั้งค่าเอาต์ พุตจากอุปกรณ์ HDMI ถูกต้อง

หากคุณใช้อะแคปเตอร์ HDMI-to-DVI หรือสาย HDMI-to-DVI ตรวจสอบให้แน่ใจว่าได้เชื่อมต่อสายสัญญาณเสียงเพิ่มเติมเข้ากับ AUDIO IN (มินิแจ็คเท่านั้น) หากมี HDMI EasyLink ไม่ทำงาน
ตรวจสอบให้แน่ใจว่าอุปกรณ์ HDMI ของคุณรองรับ HDMI-CEC คุณสมบัติ EasyLink ใช้ได้กับอุปกรณ์ที่รองรับ HDMI-CEC เท่านั้น ไม่มีไอคอนระดับเสียงแสดง คุณสามารถใช้รีโมทคอนโทรลของทีวีเพื่อปรับระดับเสียงจาก อุปกรณ์พฤติกรรมนี้ถือเป็นเรื่องปกติรูปภาพวิดีโอและเพลงจาก อุปกรณ์ USB จะไม่แสดง •ตรวจสอบให้แน่ใจว่าอุปกรณ์จัดเก็บข้อมูล USB ถูกตั้งค่าเป็น Mass เป็นไปตามมาตรฐาน Storage Class ตามที่อธิบายไว้ในที่จัดเก็บข้อมูล เอกสารของอุปกรณ์ •ตรวจสอบให้แน่ใจว่าอุปกรณ์จัดเก็บข้อมูล USB เข้ากันได้กับทีวี •ตรวจสอบให้แน่ใจว่ารูปแบบไฟล์เสียงและภาพเป็นรองรับโดยทีวี การเล่นไฟล์ USB ที่กระตุก •ประสิทธิภาพการถ่ายโอนของอุปกรณ์จัดเก็บข้อมูล USB อาจ จำกัด อัตราการถ่ายโอนข้อมูลไปยังทีวีซึ่งทำให้การเล่นไม่ดี

### เครือข่าย

ใม่พบเครือข่าย Wi-Fi หรือผิดเพี้ยน
•เตาอบไมโครเวฟโทรศัพท์ DECT หรือ Wi-Fi อื่น ๆ
อุปกรณ์ 802.11b / g / n ที่อยู่ใกล้คุณอาจรบกวน
เครือข่ายไร้สาย
•ตรวจสอบให้แน่ใจว่าไฟร์วอลล์ในเครือข่ายของคุณอนุญาตให้เข้า ถึงการเชื่อมต่อไร้สายของทีวี
•หากเครือข่ายไร้สายทำงานไม่ถูกต้องในบ้านของคุณให้ลองติดตั้ง
เครือข่ายแบบใช้สาย อินเทอร์เน็ตไม่ทำงาน
•หากการเชื่อมต่อกับเราเตอร์ใช้ได้ให้ตรวจสอบการเชื่อมต่อ
เราเตอร์กับอินเทอร์เน็ตการเชื่อมต่อพีซีและอินเทอร์เน็ตช้า
•ดูคู่มือผู้ใช้เราเตอร์ไร้สายของคุณสำหรับข้อมูลเกี่ยวกับช่วง
อัตราการถ่ายโอนและปัจจัยอื่น ๆ ของคุณภาพสัญญาณ
•ใช้การเชื่อมต่ออินเทอร์เน็ตความเร็วสูง (บรอดแบนด์) สำหรับ
เราเตอร์ของคุณ
DHCP

•หากการเชื่อมต่อล้มเหลวคุณสามารถตรวจสอบการตั้งค่า DHCP (Dynamic Host Configuration Protocol) ของเราเตอร์ ควรเปิด DHCP

### Bluetooth

ไม่สามารถจับคู่

 ตรวจสอบให้แน่ใจว่าอุปกรณ์อยู่ในโหมดจับคู่ อ่านคู่มือ ผู้ใช้ของอุปกรณ์

•วางลำโพงไร้สายให้ใกล้กับทีวีมากที่สุด

พยายามจับคู่อุปกรณ์หลายเครื่องกับทีวีในเวลาเดียวกัน

อาจไม่ได้ผล บลูทูธจะขาดการเชื่อมต่อ

•วางตำแหน่งลำโพงใร้สายไว้ในระยะ 5 เมตรจากทีวีเสมอ

การซิ่งโครในซ์เสียงและวิดีโอ Bluetooth

•ก่อนที่คุณจะซื้อลำโพงบลูทูธไร้สายโปรดแจ้งคุณภาพของ Audio to Video ด้วยตัวคณเอง

•เมื่อเชื่อมต่ออุปกรณ์เสียง HDMI-CEC และ

การซิงโครในซ์โดยทั่วไปเรียกว่า 'lip sync' อุปกรณ์บลูทูธ บางตัวอาจทำงานไม่ถูกต้อง ขอคำแนะนำจากตัวแทนจำหน่ายของคุณ

### ภาษาเมนูไม่ถูกต้อง

เปลี่ยนภาษากลับเป็นภาษาของคุณ 1 - กค MENU> TV ตัวเลือก> การตั้งค่า> การตั้งค่าอุปกรณ์และ กค OK 2 - เลือกภาษาที่คุณต้องการแล้วกคตกลง 3 - กคย้อนกลับซ้ำ ๆ หากจำเป็นเพื่อปิค เมนู.

### 22.2

### สนับสนุนและซ่อมแซม

สำหรับการสนับสนุนและการซ่อมแซมโปรด ติดต่อฝ่ายดูแลผู้บริโภก สายด่วนในประเทศของกุณ วิศวกรบริการของเราจะดูแลการซ่อมแซมหากจำเป็น ก้นหาหมายเลขโทรศัพท์ในเอกสารที่มาพร้อมกับทีวี หมายเลขรุ่นทีวีและหมายเลขซีเรียลกุณอาจถูกขอให้ ระบุหมายเลขรุ่นผลิตภัณฑ์ทีวีและหมายเลขซีเรียล ก้นหาหมายเลขเหล่านี้บนฉลากบรรจุภัณฑ์หรือบน ฉลากประเภทที่ด้านหลังหรือด้านล่างของทีวี

คำเตือน

อย่าพยายามซ่อมแซมทีวีด้วยตัวเอง อาจทำให้เกิดการบาด เจ็บอย่างรุนแรงความเสียหายที่ไม่สามารถแก้ไขได้กับทีวี ของคุณหรือทำให้การรับประกันของคุณเป็นโมฆะ

# ความปลอดภัยและการดูแล

### 23.1 ความปลอดภัย

### ความสำคัญ

อ่านและทำความเข้าใจคำแนะนำด้านความปลอดภัย ทั้งหมดก่อนใช้งานทีวี หากความเสียหายเกิดจากการ ไม่ปฏิบัติตามคำแนะนำการรับประกันจะไม่มีผลบังคับใช้

# เสี่ยงต่อไฟฟ้าชื่อตหรือไฟไหม้

•อย่าให้ทีวีโคนฝนหรือน้ำ ห้ามวางภาชนะบรรจุของเหลวเช่นแจกัน ใกล้ทีวี หากของเหลวหกลงบนหรือเข้าไปในทีวีให้ถอคปลั๊กทีวีออก จากเต้าเสียบทันที ติคต่อฝ่ายคูแลผู้บริโภกเพื่อตรวจสอบทีวีก่อน ใช้งาน

•อย่าให้ทีวีรีโมทคอนโทรลหรือแบตเตอรี่สัมผัสกับความร้อนมากเกิน
 ไป อย่าวางไว้ใกล้เทียนที่กำลังลุกไหม้เปลวไฟหรือแหล่งความร้อนอื่น ๆ
 รวมถึงแสงแดคโดยตรง

•อย่าสอดวัตถุเข้าไปในช่องระบายอากาศหรือช่องอื่น ๆ ของทีวี
•อย่าวางของหนักบนสายไฟ

 หลีกเลี่ยงการใช้แรงที่ปลั๊กไฟ ปลั๊กไฟหลวมอาจทำให้เกิดประกาย ไฟหรือไฟไหม้ได้ ตรวจสอบให้แน่ใจว่าไม่มีแรงดึงสายไฟเมื่อคุณ หมุนหน้าจอทีวี

•ในการตัดการเชื่อมต่อทีวีจากแหล่งจ่ายไฟหลักต้องถอดปลั๊กไฟ ของทีวีออก เมื่อถอดสายไฟให้ดึงปลั๊กไฟทุกครั้งอย่าดึงสายไฟ ตรวจสอบให้แน่ใจว่าคุณสามารถเข้าถึงได้อย่างสมบูรณ์ ปลั๊กไฟสายไฟและเต้ารับไฟฟ้าตลอดเวลา

# เสี่ยงต่อการบาคเจ็บหรือความเสียหายต่อทีวี

•ต้องใช้คนสองคนในการยกและพกพาทีวีที่มีน้ำหนักมากกว่า 25 กก. หรือ 55 ปอนด์

 หากกุณยึดทีวีบนขาตั้งให้ใช้ขาตั้งที่ให้มาเท่านั้น ยึดขาตั้งเข้า กับทีวีให้แน่น วางทีวีบนพื้นผิวเรียบได้ระดับที่สามารถรองรับน้ำหนัก ของทีวีและขาตั้งได้

 เมื่อติดตั้งบนผนังตรวจสอบให้แน่ใจว่าตัวยึดผนังสามารถรับน้ำหนัก ของเครื่องทีวีได้อย่างปลอดภัย ผู้ผลิตไม่รับผิดชอบต่อการติดตั้งบน ผนังที่ไม่เหมาะสมซึ่งส่งผลให้เกิดอุบัติเหตุการบาดเจ็บหรือความเสีย หาย

•ชิ้นส่วนของผลิตภัณฑ์นี้ทำจากแก้ว จัดการด้วยความระมัดระวัง
 เพื่อหลีกเลี่ยงการบาดเจ็บหรือกวามเสียหายเสี่ยงต่อกวามเสียหาย
 ของทีวี!

ก่อนที่คุณจะเชื่อมต่อทีวีเข้ากับเต้าเสียบโปรดตรวจสอบ ให้แน่ใจว่าแรงดันไฟฟ้าตรงกับค่าที่พิมพ์ไว้ที่ด้านหลังของ ทีวี อย่าเชื่อมต่อทีวีเข้ากับเต้าเสียบไฟหากแรงดันไฟฟ้า แตกต่างกัน

### อันตรายจากความเสถียร

เครื่องรับโทรทัศน์อาจตกลงมาทำให้ได้รับบาดเจ็บสาหัสหรือ เสียชีวิตได้ การบาดเจ็บจำนวนมากโดยเฉพาะกับเด็กสามารถ หลีกเลี่ยงได้โดยใช้มาตรการป้องกันง่ายๆเช่น: •ตรวจสอบให้แน่ใจเสมอว่าเครื่องรับโทรทัศน์ไม่ได้สูงเกินขอบ ของเฟอร์นิเจอร์ที่รองรับ •ใช้ตู้หรือขาตั้งหรือวิธีการติดตั้งที่แนะนำโดยผู้ผลิตเครื่องรับ โทรทัศน์ทกครั้ง •ใช้เฟอร์นิเจอร์ที่รองรับเครื่องรับโทรทัศน์ใด้อย่างปลอดภัยเสมอ ควรให้ความร้เด็ก ๆ เสมอเกี่ยวกับอันตรายของการปืนขึ้นไปบน ้เฟอร์นิเจอร์เพื่อเอื้อมมือไปรับโทรทัศน์หรือส่วนควบคุม เดินสายไฟและสายเคเบิลที่เชื่อมต่อกับโทรทัศน์ของคุณเสมอ เพื่อไม่ให้สะดุดดึงหรือจับได้ •อย่าวางเครื่องรับโทรทัศน์ในสถานที่ที่ไม่มั่นคง •ห้ามวางเครื่องรับโทรทัศน์บนเฟอร์นิเจอร์ทรงสูง (เช่นตู้หรือตู้หนังสือ) ้โดยไม่ได้ยึดทั้งเฟอร์นิเจอร์และเครื่องรับโทรทัศน์ไว้ในฐานรองรับ ที่เหมาะสม •ห้ามวางเครื่องรับโทรทัศน์บนผ้าหรือวัสดุอื่น ๆ ที่อาจอยู่ระหว่าง เครื่องรับโทรทัศน์และเฟอร์นิเจอร์ที่รองรับ ห้ามวางสิ่งของที่อาจล่อลวงเด็กให้ปันขึ้นไปเช่นของเล่นและรีโมท คอนโทรถที่ด้านบนของโทรทัศน์หรือเฟอร์นิเจอร์ที่วางโทรทัศน์ หากเครื่องรับโทรทัศน์ที่มีอยู่กำลังจะถูกเก็บรักษาและย้ายที่ ตั้งควรใช้การพิจารณาเดียวกันกับข้างต้น

# ความเสี่ยงของแบตเตอรี่

•อย่ากินแบตเตอรี่ อันตรายจากการใหม้ของสารเกมี
•รีโมทคอนโทรลอาจมีเซลล์เหรียญ / ปุ่ม แบตเตอรี่. หากแบตเตอรี่เซลล์แบบเหรียญ / ปุ่มถูกกลืนเข้าไป อาจทำให้เกิดแผลไหม้ภายในอย่างรุนแรงในเวลาเพียง 2 ชั่วโมงและ สามารถนำไปสู่ความเสียชีวิต
•เก็บแบตเตอรี่ใหม่และใช้แล้วให้ห่างจากเด็ก
•หากช่องใส่แบตเตอรี่ปิดไม่สนิท
หยุดใช้ผลิตภัณฑ์และหลีกเลี่ยง
เด็ก ๆ
•หากกุณคิดว่าแบตเตอรี่อาจกลืนเข้าไปหรือ
วางไว้ในส่วนใดส่วนหนึ่งของร่างกายแสวงหาทันที
การรักษาพยาบาล
•เสี่ยงต่อการเกิดไฟไหม้หรือการระเบิดหากเปลี่ยนแบตเตอรี่
ประเภทไม่ถูกต้อง
•การเปลี่ยนแบตเตอรี่ผิดประเภทนั้น เหตุการ์ดังต่อไปนี้อาจทำให้เกิดอันตรายจนถึงแก่ชีวิตได้ (ตัวอย่างเช่นในกรณีของแบตเตอรี่ลิเธียมบางประเภท) •ทิ้งแบตเตอรี่ลงในกองไฟหรือเตาอบที่ร้อนจัดหรือการบดหรือตัด แบตเตอรี่ด้วยกลไกซึ่งอาจทำให้เกิดการระเบิดได้ •ทิ้งแบตเตอรี่ไว้ในสภาพแวดล้อมโดยรอบที่มีอุณหภูมิสูงมาก ซึ่งอาจส่งผลให้เกิดการระเบิดหรือการรั่วไหลของของเหลว หรือก๊าซไวไฟ

•แบตเตอรี่ที่อยู่ภายใต้แรงคันอากาศต่ำมากซึ่งอาจส่งผล ให้เกิดการระเบิดหรือการรั่วไหลของของเหลวหรือก๊าซไวไฟ

# เสี่ยงต่อความร้อนสูงเกินไป

อย่าติดตั้งทีวีในพื้นที่ จำกัด ควรเว้นที่ว่างรอบ ๆ ทีวีอย่างน้อย 10 ซม. หรือ 4 นิ้วเพื่อการระบายอากาศ ตรวจสอบให้แน่ใจว่า ผ้าม่านหรือวัตถุอื่น ๆ ไม่เคยบังช่องระบายอากาศบนทีวี

### พายุจากสายฟ้า

ถอดทีวีออกจากเต้าเสียบและเสาอากาศก่อนเกิดพายุฟ้าคะนอง ในช่วงที่มีพายุฟ้าคะนองอย่าสัมผัสส่วนใด ๆ ของทีวีสายไฟ หรือสายเสาอากาศ

# เสี่ยงต่อความเสียหายทางการได้ยิน

หลีกเลี่ยงการใช้หูฟังหรือเฮคโฟนในระดับเสียงสูงหรือ เป็นระยะเวลานาน

# อุณหภูมิต่ำ

หากเคลื่อนย้ายทีวีในอุณหภูมิต่ำกว่า 5 ° C หรือ 41 ° F ให้นำทีวี ออกจากกล่องและรองนกว่าอุณหภูมิของทีวีจะถึงอุณหภูมิห้อง ก่อนที่จะเชื่อมต่อทีวีเข้ากับเต้าเสียบ

## ความชื้น

ในบางกรณีที่เกิดขึ้นน้อยมากขึ้นอยู่กับอุณหภูมิและความชื้น อาจเกิดการควบแน่นเล็กน้อยที่ด้านในของกระจกด้านหน้าของทีวี (ในบางรุ่น) เพื่อป้องกันปัญหานี้อย่าให้ทีวีโดนแสงแคคความร้อน หรือความชื้นสูงโดยตรง หากเกิดการควบแน่นจะหายไปเองในขณะ ที่ทีวีกำลังเล่นอยู่สองสามชั่วโมง ความชื้นที่ควบแน่นจะไม่เป็นอันตรายต่อทีวีหรือทำให้เกิด ความผิดปกติ

# 23.2

### การดูแลหน้าจอ

ความคมชัดและความสว่างเพื่อหลีกเลี่ยงความเสียหายของหน้าจอ ฯลฯหากคุณต้องใช้ภาพที่หยุดนิ่งให้ลดหน้าจอรวมถึงเมนูบนหน้า จอแถบสีดำการแสดงเวลาเป็นระยะเวลานาน ภาพนิ่งคือภาพที่อยู่บน หน้าจอ

หลีกเลี่ยงภาพที่หยุคนิ่งให้มากที่สุดน้ำลดลงโดยเร็วที่สุด
เพื่อหลีกเลี่ยงการเสียรูปทรงและสีซีดจางให้เช็คสารเกมีหรือ
น้ำยาทำความสะอาดบ้านบนทีวีเช็คเบา ๆ ห้ามใช้สารเช่นแอลกอฮอล์
ทำความสะอาดทีวีและกรอบด้วยผ้านุ่มชุบน้ำหมาด ๆ และ
เฉอดปลั๊กทีวีก่อนทำความสะอาดวัตถุงห้ามสัมผัสดันถูหรือกระแทก
หน้าจอด้วย

### <sup>23.3</sup> ลิขสิทธิ์

### HDMI

### HDMI

คำว่า HDMI และ HDMI High-Definition Multimedia Interface และโลโก้ HDMI เป็นเครื่องหมายการค้าหรือเครื่องหมายการค้า จดทะเบียนของ HDMI Licensing LLC ในสหรัฐอเมริกา และประเทศอื่น ๆ

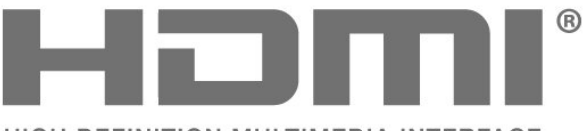

HIGH-DEFINITION MULTIMEDIA INTERFACE

### Dolby Audio

Dolby Audio

Dolby, Dolby Audio และสัญลักษณ์ double-D เป็นเครื่องหมาย การค้าของ Dolby Laboratories Licensing Corporation ผลิตภาย ใต้ใบอนุญาตจาก Dolby Laboratories ผลงานที่ไม่เผยแพร่เป็น ความลับ ลิขสิทธิ์© 1992-2021 Dolby Laboratories สิทธิ์ทั้งหมด ที่สงวนไว้.

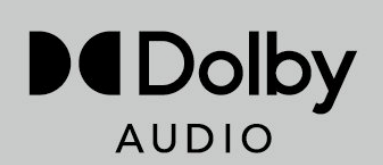

### Dolby Vision ແລະ DolbyAtmos

Dolby, Dolby Vision, Dolby Atmos, Dolby Audio และ สัญลักษณ์ double-D เป็นเครื่องหมายการค้าจดทะเบียนของ Dolby Laboratories Licensing Corporation ผลิตภายใต้ใบอนุญาตจาก Dolby Laboratories ผลงานที่ไม่เผยแพร่เป็นความลับ ลิขสิทธิ์ 2012–2021 Dolby Laboratories สงวนลิขสิทธิ์.

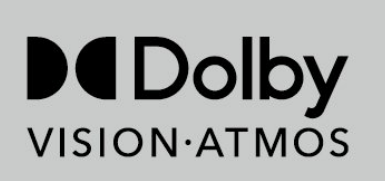

### DTS-HD

สำหรับสิทธิบัตร DTS โปรคดูที่ http://patents.dts.com ผลิตภายใต้ใบอนุญาตจาก DTS Licensing ถูก จำกัด. DTS สัญลักษณ์ DTS และสัญลักษณ์ DTS-HD และโลโก้ DTS-HD อยู่ด้วยกัน เครื่องหมายการค้าจดทะเบียนหรือเครื่องหมายการค้าของ DTS, Inc. ใน สหรัฐอเมริกาและ / หรือประเทศอื่น ๆ © DTS, Inc. สงวนลิขสิทธิ์.

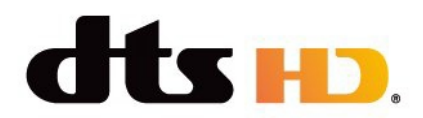

# Wi-Fi เกี่ยวข้อง

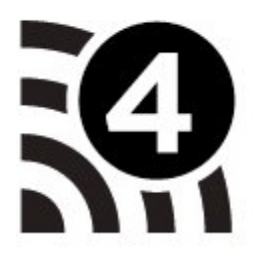

### Kensington

### (ຄ້ຳນີ່)

Kensington และ Micro Saver เป็นเครื่องหมายการค้าจดทะเบียนใ นสหรัฐอเมริกาของ ACCO World Corporation โดยได้รับการจดทะเบียน และรอดำเนินการในประเทศอื่น ๆ ทั่วโลก

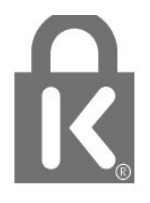

### 24.7

เครื่องหมายการค้าอื่น ๆ

เครื่องหมายการก้าจดทะเบียนและไม่ได้จดทะเบียนอื่น ๆ ทั้งหมดคือ ทรัพย์สินของเจ้าของที่เกี่ยวข้อง

### 25

### ข้อจำกัดความรับผิดชอบ

ข้อจำกัดความรับผิดชอบเกี่ยว กับบริการและ / หรือซอฟต์แวร์ ที่นำเสนอโดยบุคกลที่สาม บริการและ / หรือซอฟต์แวร์ที่นำเสนอ โดยบุคคลภายนอกอาจมีการเปลี่ยนแปลง ระงับหรือยุติโดยไม่ต้องแจ้งให้ทราบล่วงหน้า

# ACONATIC

บริษัท 1อ1ฟ ไอเรียนท<sup>์</sup> 1ทย จำทัด (มฑาชน)

HIFI ORIENT THAI PUBLIC COMPANY LIMITED

แขวงทุ่งสองห้อง เขตหลักสื่ กรุงเทพมหานคร 10210

83/161-162 ซอยงามวงศ์วาน47(ชิ้นเขต2) โทร. 0-2954-5281 , 0-2580-6955 Core Line. 02-591-9444, 02-589-5115

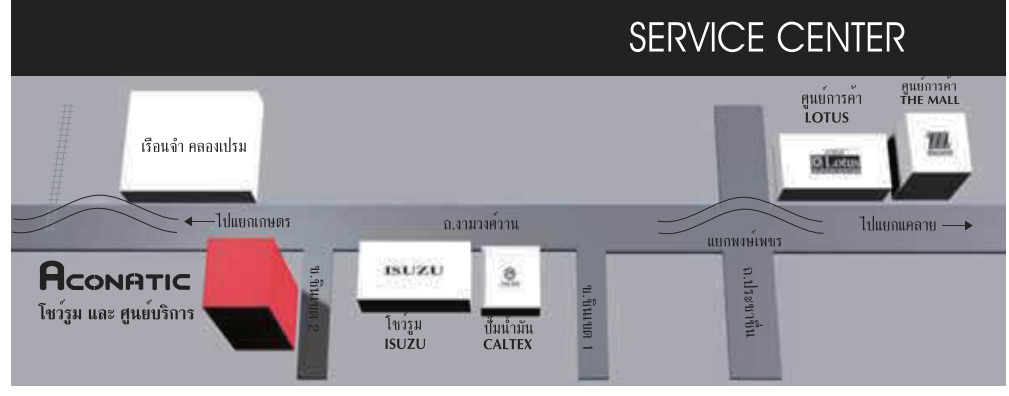

้ทมายเหตุ : บริษัทขอสงวนสิทธิ์ในการเปลี่ยนแปลงรายการของสมนาคุณและรายละเอียดสินค้าโดยมิต้องแจ้งใท้ทราบล่วงหน้า